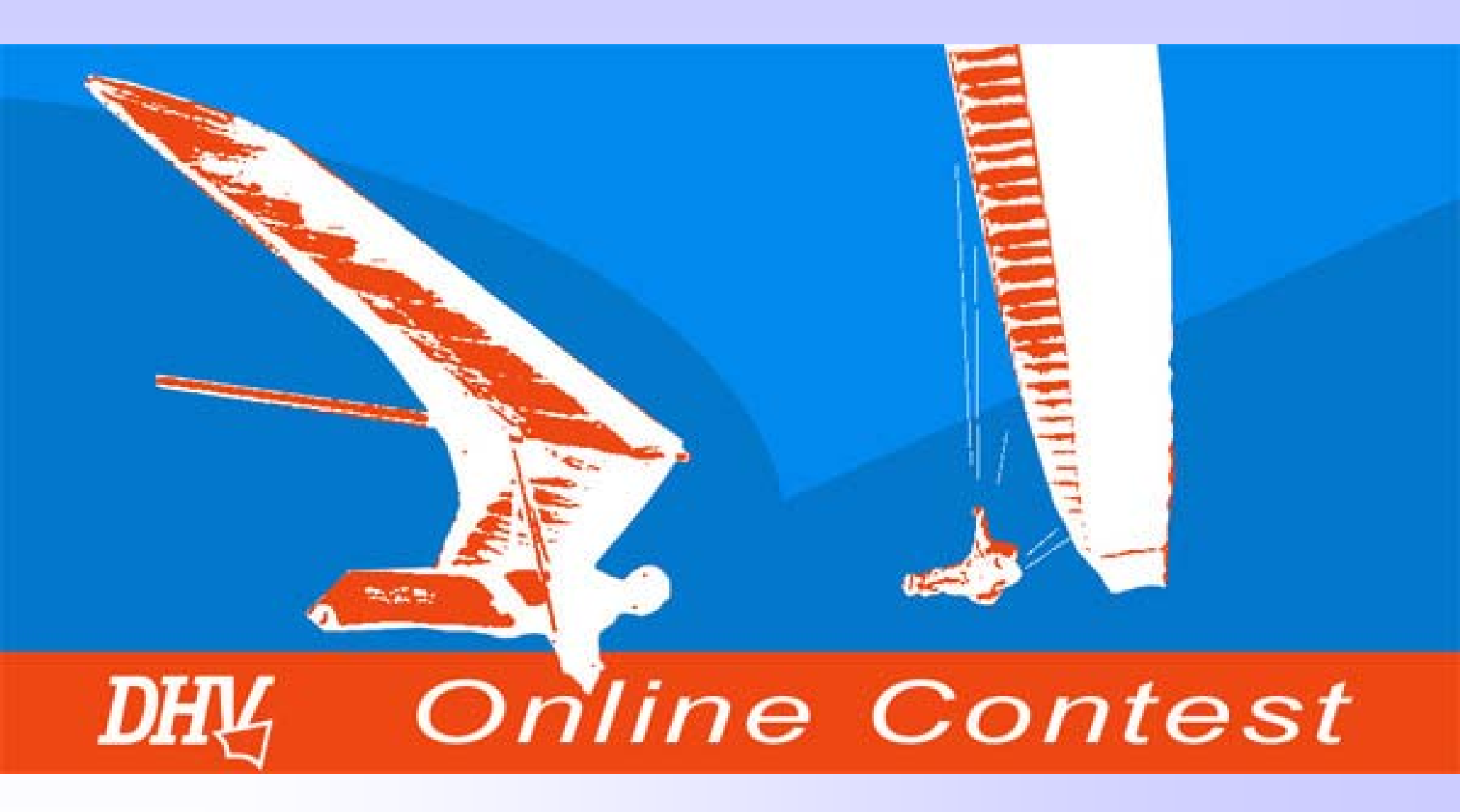

© Wolfgang Dertnig - OLC 2004

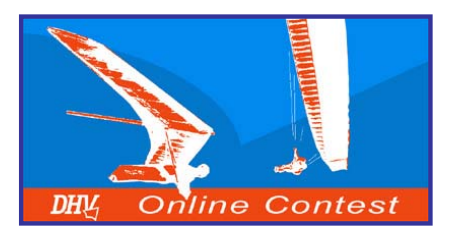

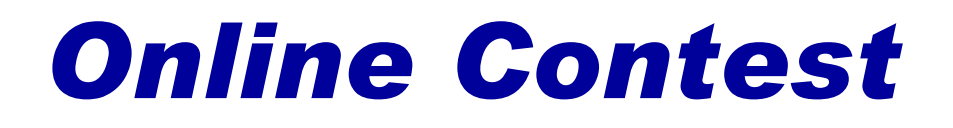

# Dokumentation nach den OLC Richtlinien

In dieser PowerPoint Präsentation ist der Ablauf vom Beginn des Fluges bis zur Meldung des Fluges erklärt.

Die Präsentation soll die ersten Schritte und den Umgang mit den OLC Dokumentations-Möglichkeiten erläutern.

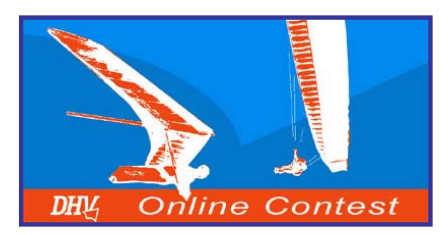

# **Online Contest**

# Inhalt

- 1. Dokumentation mit den Fluginstrumenten
- 2. Flugvorbereitungen
- 3. Entscheidungen im Flug
- 4. Flugaufgaben
- 5. Nach dem Flug
- 6. Auslese- und Optimierungssoftware
- 7. Teilnehmermeldung am OLC-Server
- 8. Meldung des Fluges am OLC-Server
- 9. Sonstiges

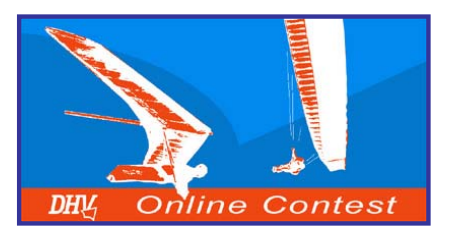

Die Flugstrecke wird mit den Fluginstrumenten dokumentiert. Dabei wird ein Track mit den Höhendaten aufgezeichnet.

Höhendaten sind bei Flügen über der Nominaldistanz von 75 km vorgeschrieben!

#### Aufzeichnungsintervall des Tracks:

- Mindesttaktrate von 60 sec.
- Empfehlung Taktrate von 5 bis 15 sec.
- Ausfall bis max. 15 min.

Mit folgenden Fluginstrumenten ist die OLC-Dokumentation möglich:

- GPS und Vario mit Barograph
- GPS mit Aufz. der Höhe (MLR, Garmin eTrex)
- Kombifluginstrumente (Compeo, Topnavigator, Sol 17E)
- IGC-approved Flight Recorder (Logger)

Höhendaten

(Barogramm)

Track

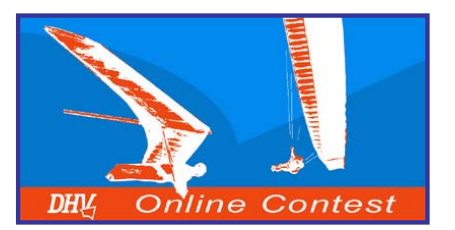

#### Kombifluginstrumente

Kombifluginstrumente haben auch ein GPS eingebaut. Sie zeichnen alle notwendigen Daten für den Online Contest auf.

**Vorteile:** nur 1 Instrument, speichern viele Trackpunkte

Nachteile: sehr teuer

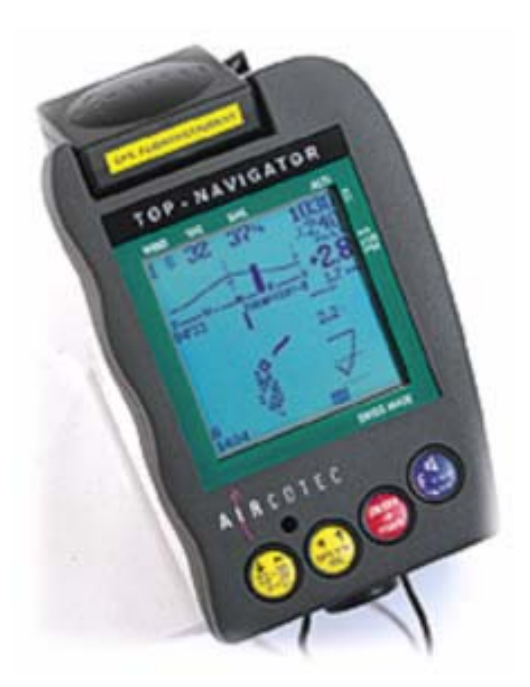

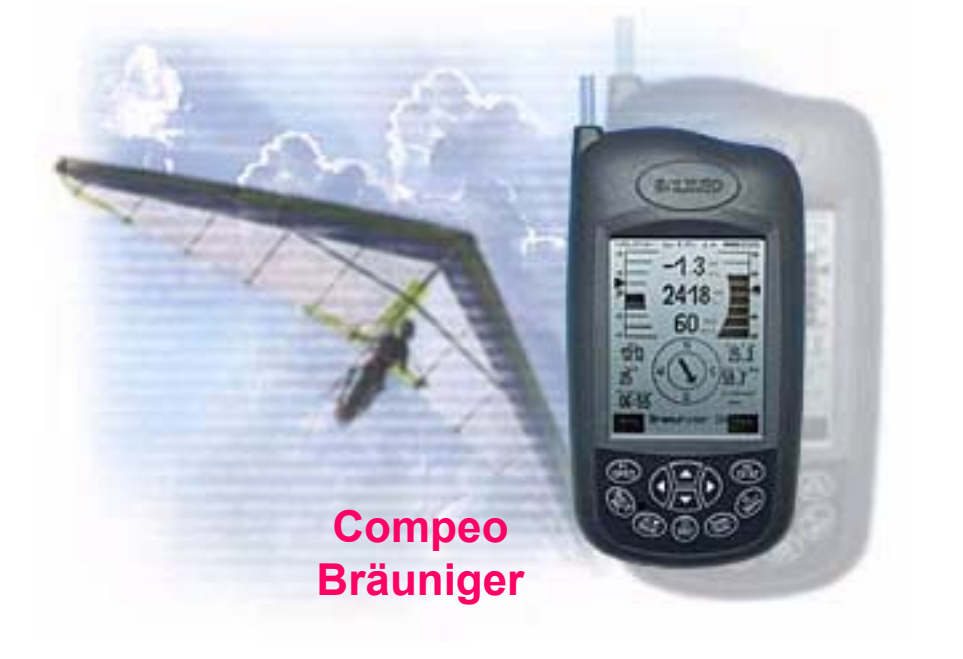

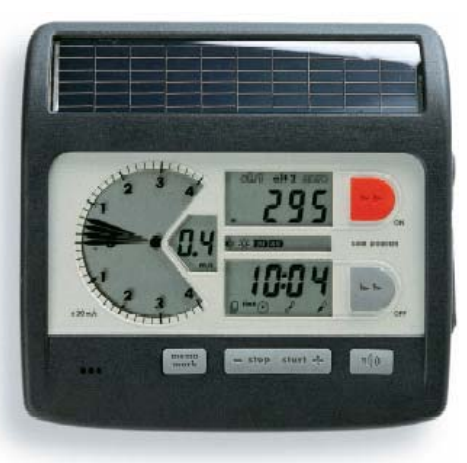

Topnavigator Aircotec

SOL 17E Renschler

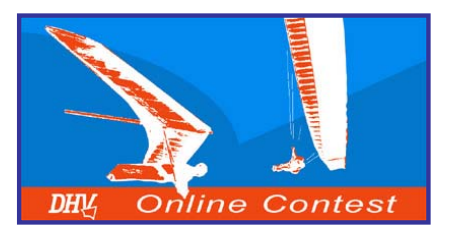

#### **GPS und Vario mit Barograph**

Varios (Bräuniger, Flytec) und das Garmin GPS 12 sind stark verbreitet.

Das GPS zeichnet das Track auf und ein Vario mit Barograph liefert das Barogramm.

Entsprechende Auswerte-Software kann die Daten von GPS und Vario in einer IGC-Datei zusammenführen.

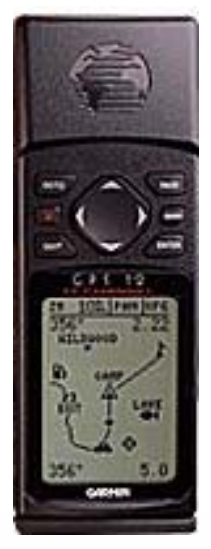

Garmin GPS 12

#### IQ Competition Bräuniger

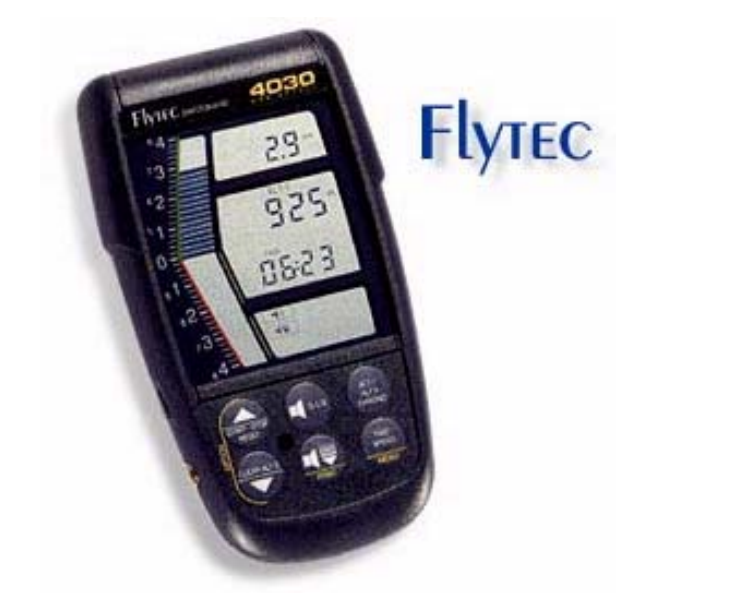

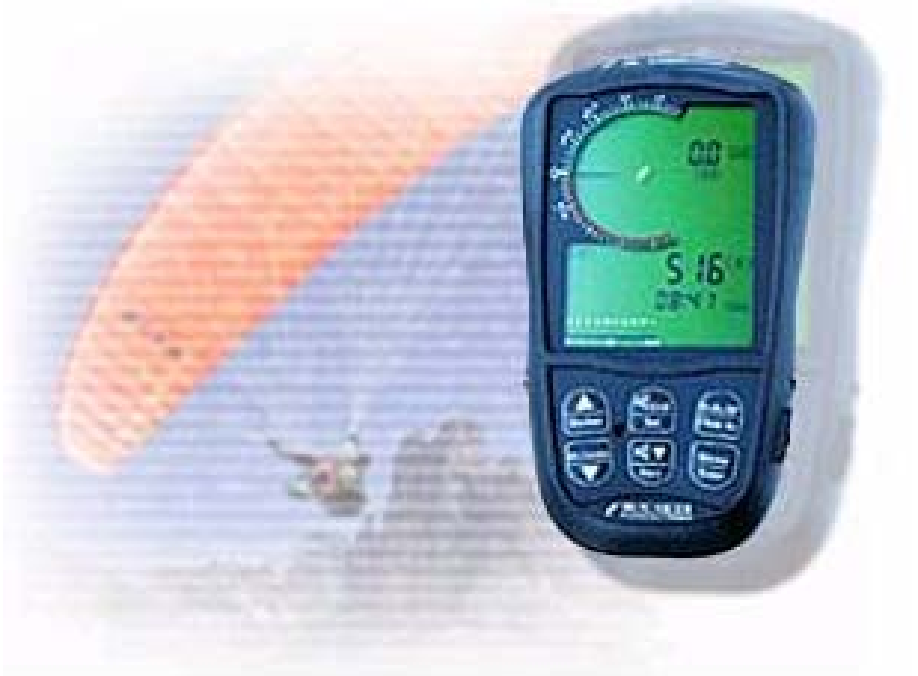

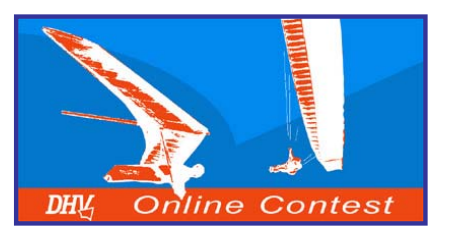

#### **GPS mit Höhenaufzeichnung**

Einige GPS Geräte zeichnen außer dem Track auch noch die Höhendaten auf.

Damit sind solche GPS zur Flugdokumentation bestens für den Online Contest geeignet!

Folgende Dinge sollten beim Kauf beachtet werden:

- möglichst viele Trackpunkte
- Abtastrate einstellbar!!!
- > Aufzeichnung der Höhendaten!!!
- niedriger Stromverbrauch
- einfache Bedienung

#### Garmin GPS MAP 76S

Das MAP 76S speichert bis zu 5000 Trackpunkte.

Hochwertiges GPS in der oberen Preisklasse.

Preis ca. € 799.-

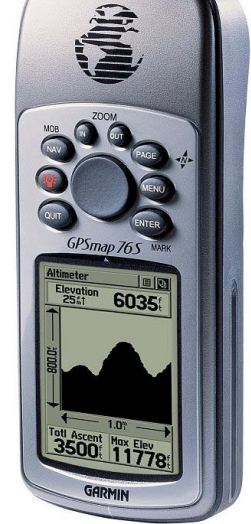

Max Logger

Datenaufzeichnungsgerät Typ: Wardogger Bauj: 2003 Vers. 11 SrN: 03/0045 Wardinschaft Made in Germany by pdw.gmbh C €

MaxLogger

Der MaxLogger speichert bis zu 32000 Trackpunkte.

Eine Verbindung zum GPS ist notwendig.

Preis ca. € 149.-

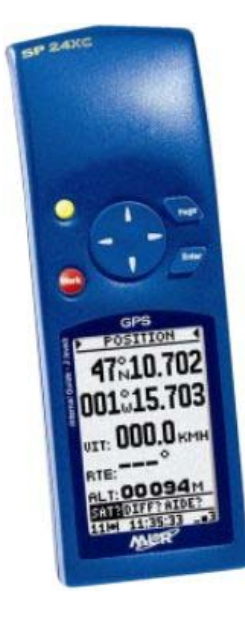

#### MLR SP24 XC

Das GPS von MLR speichert bis zu 8000 Trackpunkte.

Hat einen geringen Stromverbrauch und ist preiswert.

Preis ca. € 240.-

#### Garmin GPS eTrex Vista

Das eTrex Vista speichert bis zu 2999 Trackpunkte.

Sehr kleines, hochwertiges GPS. Preis ca. € 618.-

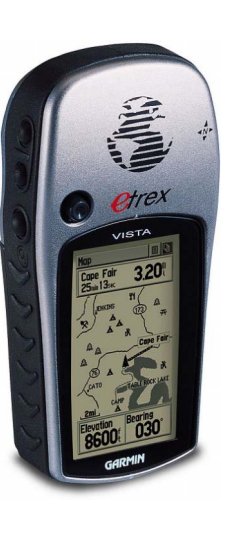

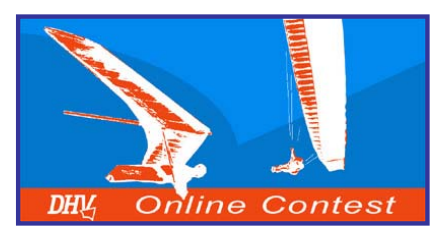

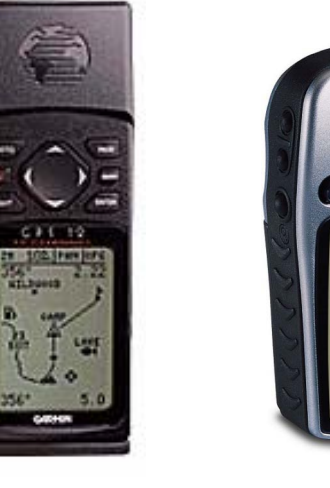

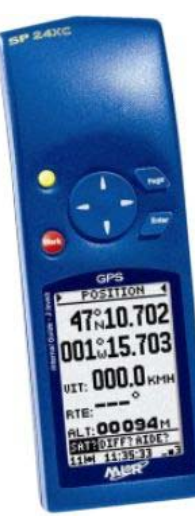

# 2. Flugvorbereitungen

Die korrekte Einstellung der Fluginstrumente ist für die OLC-Dokumentation wichtig.

- Einstellung des Zeitintervalls zur Aufzeichnung der Trackpunkte:
  - ➤ Viele Geräte haben eine automatische Aufzeichnung der Trackpunkte. Dies sollte nicht aktiviert sein, da beim Kreisen in der Thermik sehr viele Trackpunkte aufgezeichnet werden → der Speicher ist schnell voll!
  - Daher einen bestimmten Zeitintervall einstellen. Der Zeitintervall ist abhängig von der max. Anzahl der Trackpunkte, die das GPS speichert (siehe Beispiel nächste Seite).
- Einstellung des Aufzeichnungs-Modus:
  - Überschreib-Modus: Dabei werden die älteren Daten überschrieben, wenn der Speicher voll ist. Achtung 
    ightarrow vergisst man das GPS abzuschalten, dann werden möglicherweise Daten des Fluges überschrieben.

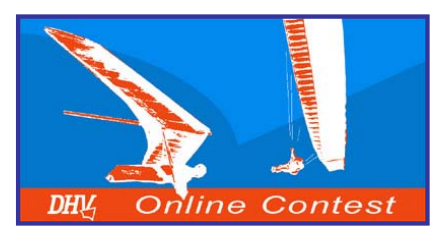

2. Flugvorbereitungen

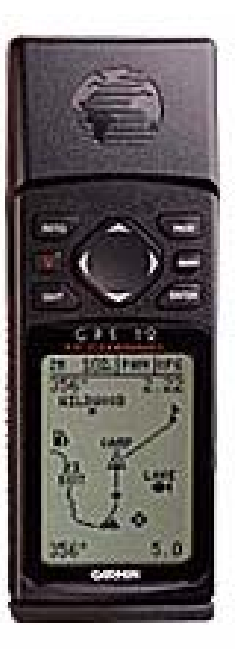

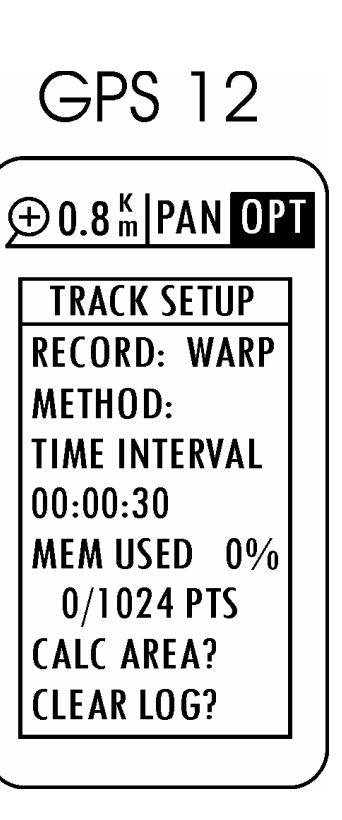

#### **Beispiel zur Einstellung des Garmin GPS 12:**

- Einstellung Zeitintervall zur Aufzeichnung:
  - > Das Garmin GPS 12 speichert 1024 Trackpunkte.
  - Im Track Setup den Zeitintervall der Trackpunkte auf 00:00:30 einstellen.
  - Bei einer Einstellzeit von 30 sec wird eine Aufzeichnungs-Dauer von 8,5 Stunden erreicht.
- Einstellung des Aufzeichnungs-Modus:
  - Bei RECORD auf WARP stellen.
  - Damit werden werden die älteren Daten überschrieben, wenn der Speicher voll ist. Das Löschen des Speichers vor dem Flug ist nicht unbedingt erforderlich.
- Weiters sollte das GPS im SETUP MENEU bei INTERFACE noch auf NMAE/NMEA eingestellt sein. Damit kommuniziert das GPS mit einem Vario.
- Zum Auslesen von Daten muß das GPS im SETUP MENEU bei INTERFACE auf GRMN/GRMN eingestellt sein.

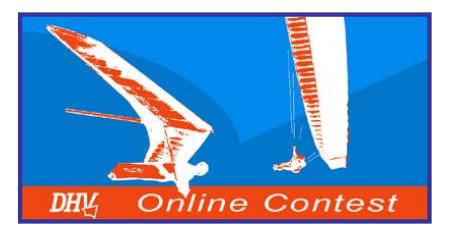

### 2. Flugvorbereitungen

Nach Wahl eines guten Startplatzes, Wahl des richtigen Startzeitpunktes und Einschalten der Fluginstrumente kann es losgehen.

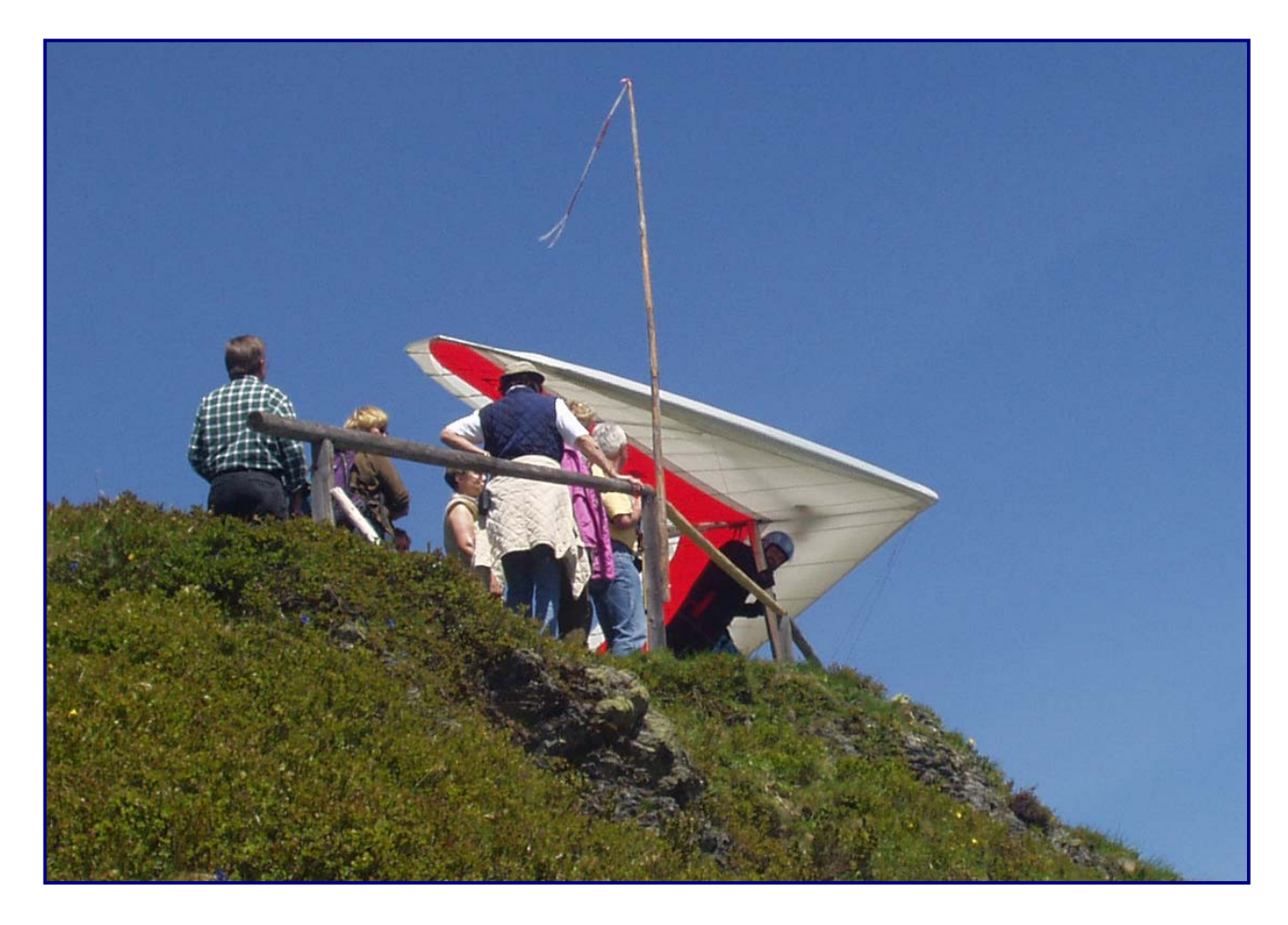

Natürlich sollte man schon eine Streckenwahl im Kopf haben.

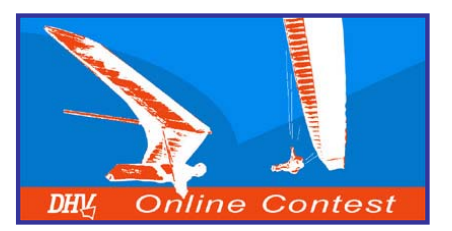

# **3. Entscheidungen im Flug**

Jetzt heißt es die richtigen Entscheidungen im Flug zu treffen.

Dem Wetter angepasst wird die Flugroute so gewählt, dass diese eine möglichst große Strecke ergibt.

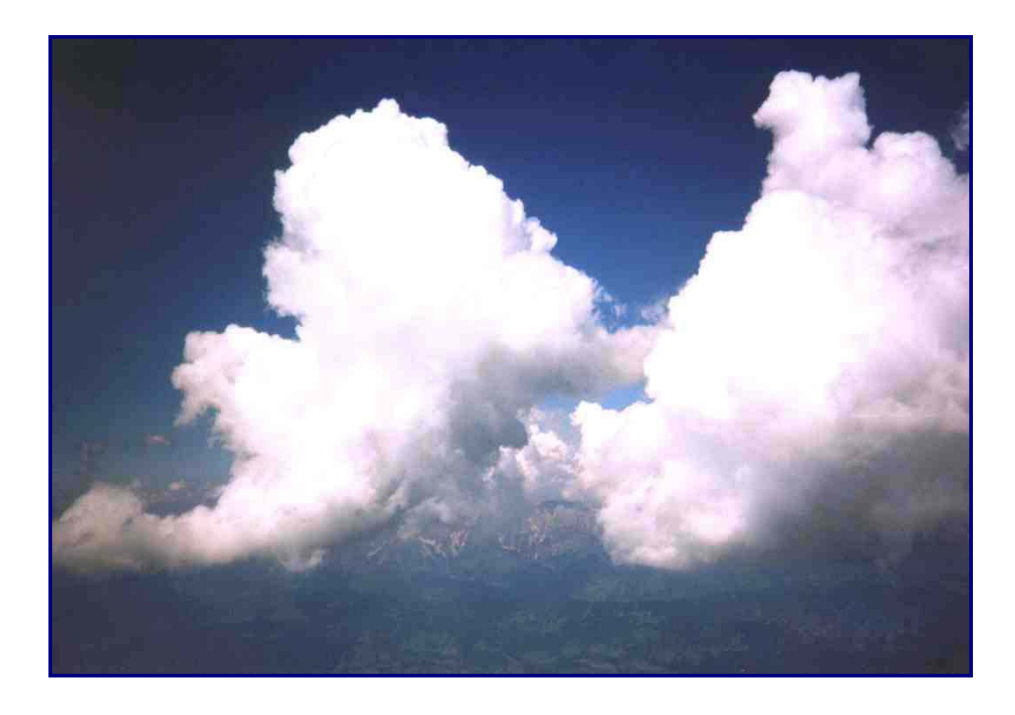

Der Flieger, der sich auf die aktuellen Gegebenheiten am besten einstellt, wird den weitesten Flug absolvieren!

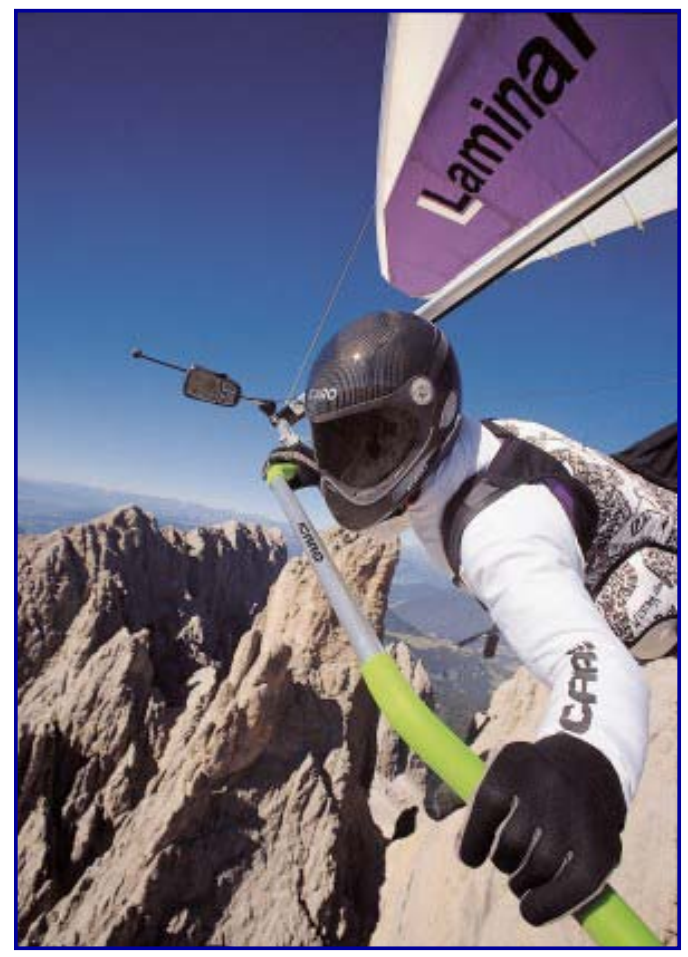

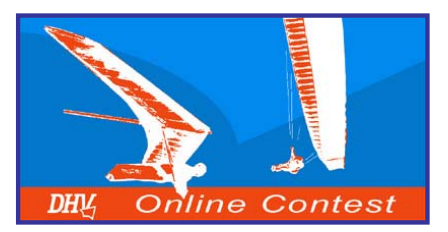

# 4. Flugaufgaben

#### **Dreiecksflug**

Ein Flug wird als Dreiecksflug gewertet, wenn die Entfernung zwischen Abflugpunkt (Startplatz) und Endpunkt weniger als 20 % der gesamten Dreiecksstrecke beträgt.

Als Wertungsstrecke gilt dann die Dreiecksstrecke um die drei Wegpunkte, reduziert um den Abstand zwischen Abflugpunkt und Endpunkt (roter Pfeil).

Faktoren für den Dreiecksflug:

- FAI Dreieck → 2,00 Punkte
- ➢ Flaches Dreieck → 1,75 Punkte

#### Flächiges Fliegen bringt eine große Punktezahl!

© Wolfgang Dertnig - OLC 2004

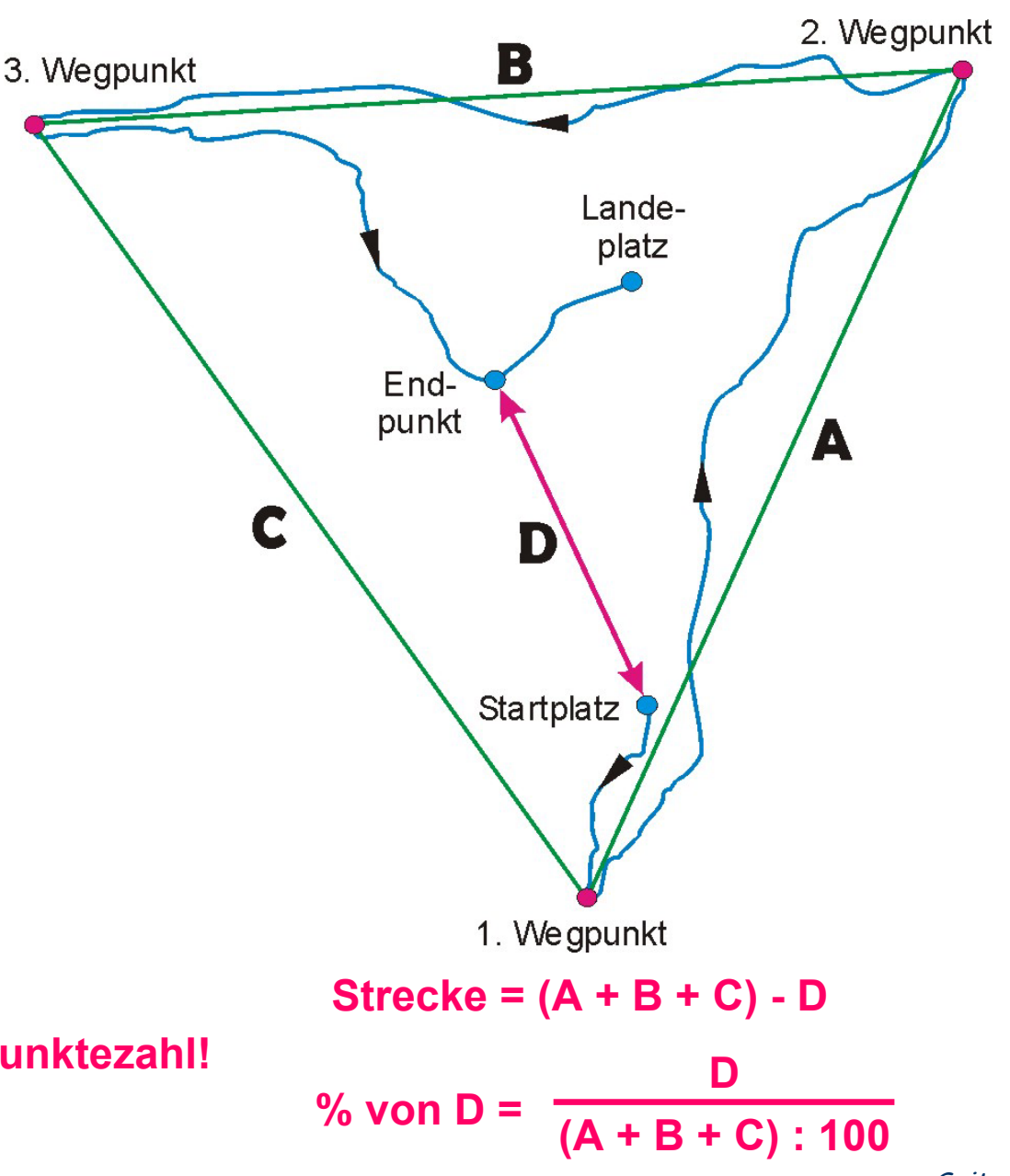

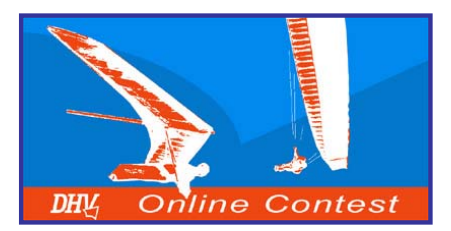

# 4. Flugaufgaben

#### **Dreiecksflug**

Wenn beim Dreiecksflug noch Zeit übrig bleibt, so kann das Dreieck noch erweitert werden.

Erreicht man den Abflugpunkt nicht mehr, so reduziert sich das Dreieck um den Abstand zwischen dem Abflugpunkt und Endpunkt (roter Pfeil).

Strecke = (A + B + C) - D

Der Pilot fliegt dem Wetter angepasst eine möglichst große Strecke!

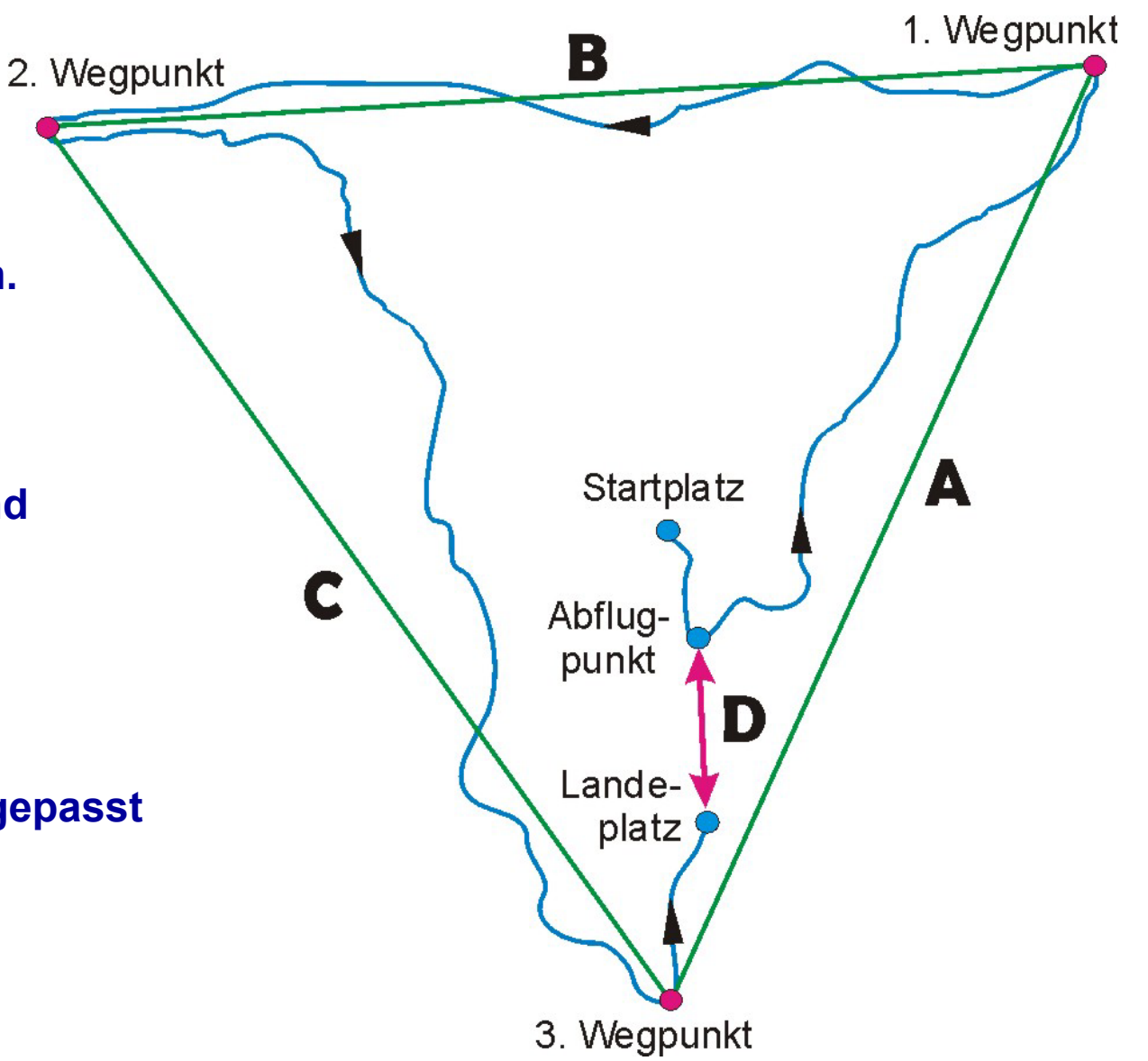

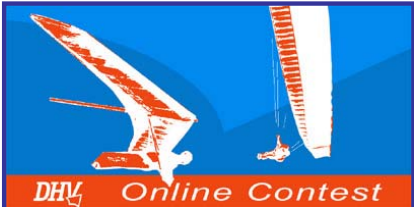

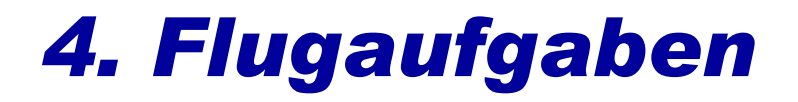

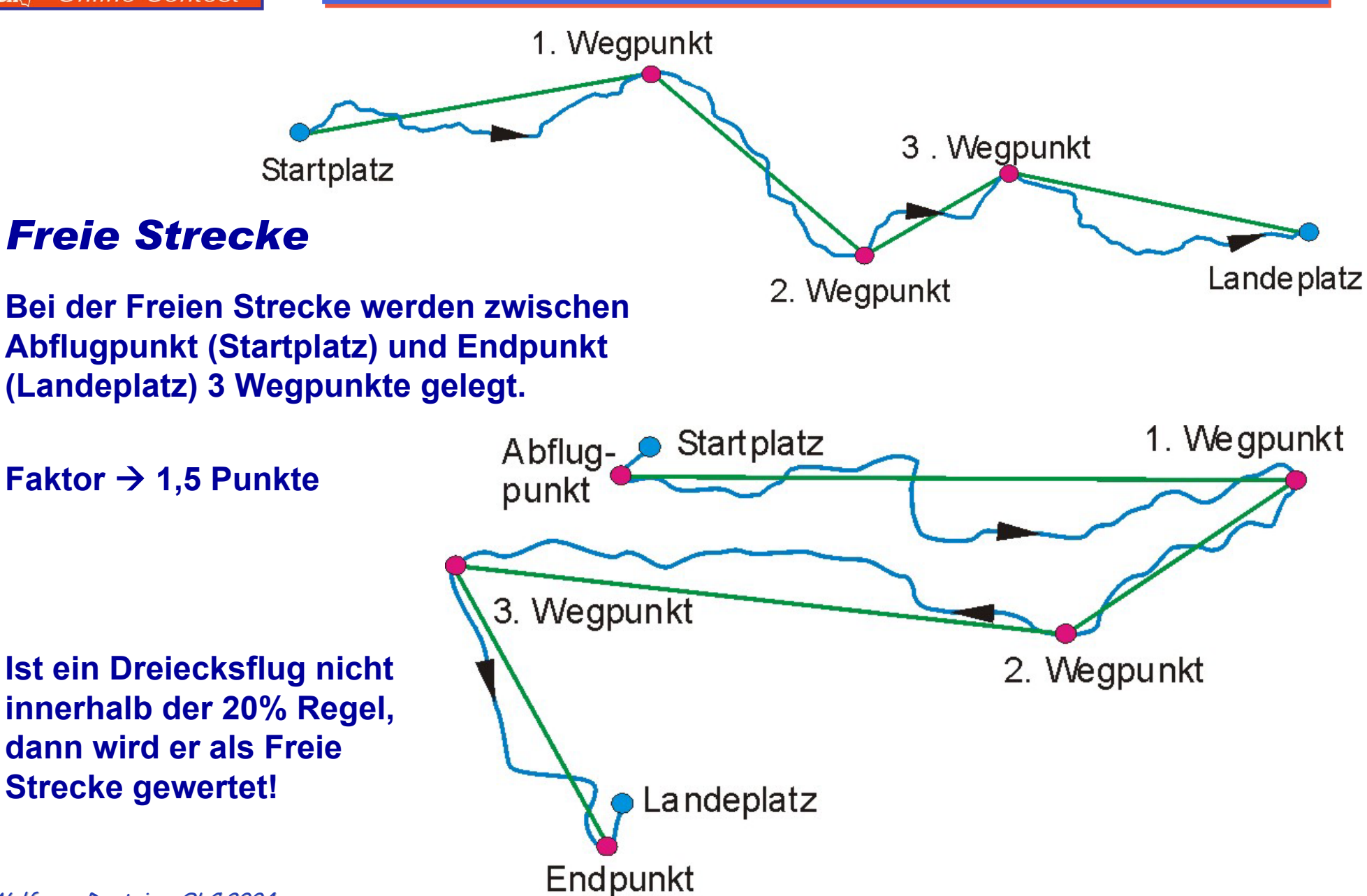

© Wolfgang Dertnig - OLC 2004

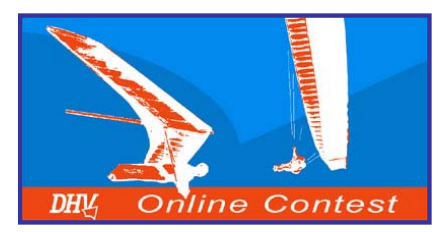

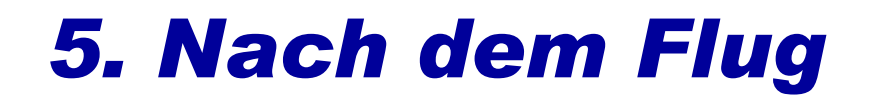

# Barograph und GPS ausschalten!!! Sonst wird das vorher gespeicherte Track überschrieben.

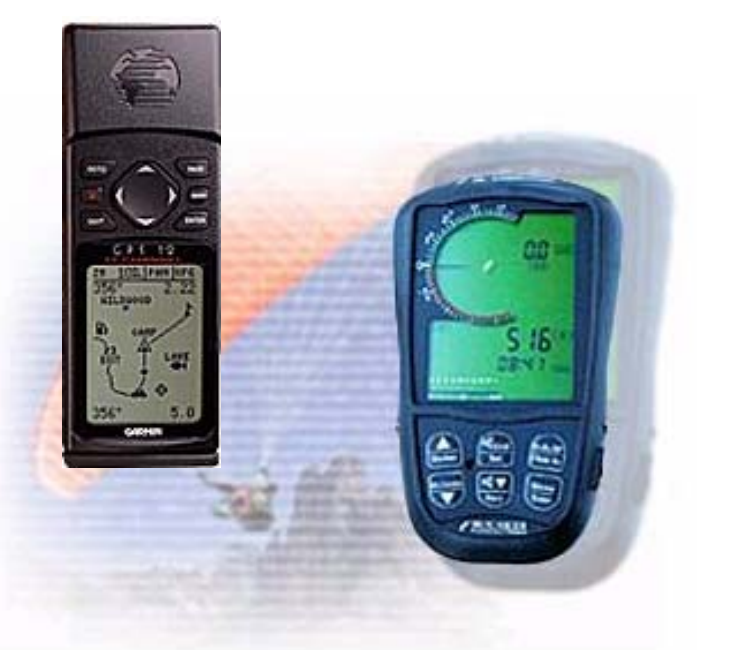

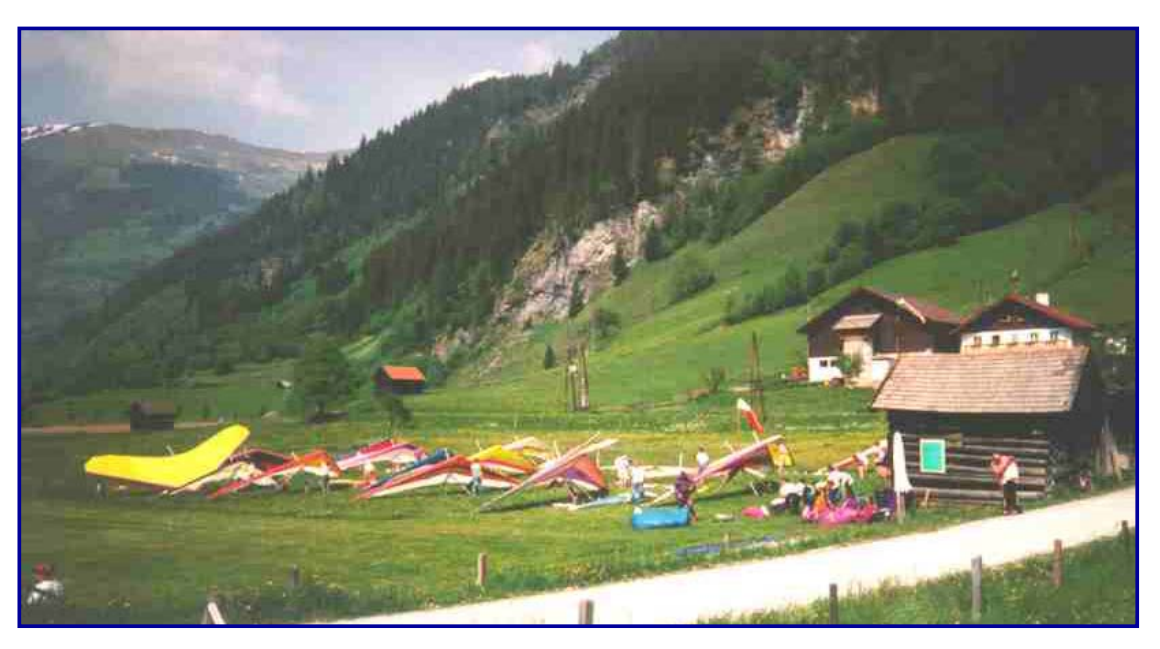

Nach dem Flug werden die Daten vom Fluginstrument mit einer Ausleseund Optimierungssoftware zum PC übertragen.

Nach der Auswertung und Optimierung am PC wird der Flug mit den persönlichen Daten als *OLC-* und *IGC-Datei* via Internet zum "Online Contest Server" hochgeladen.

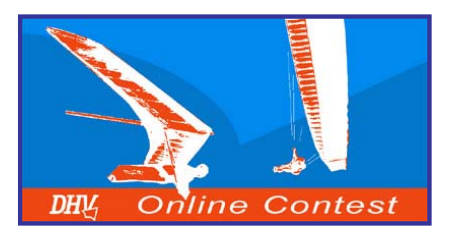

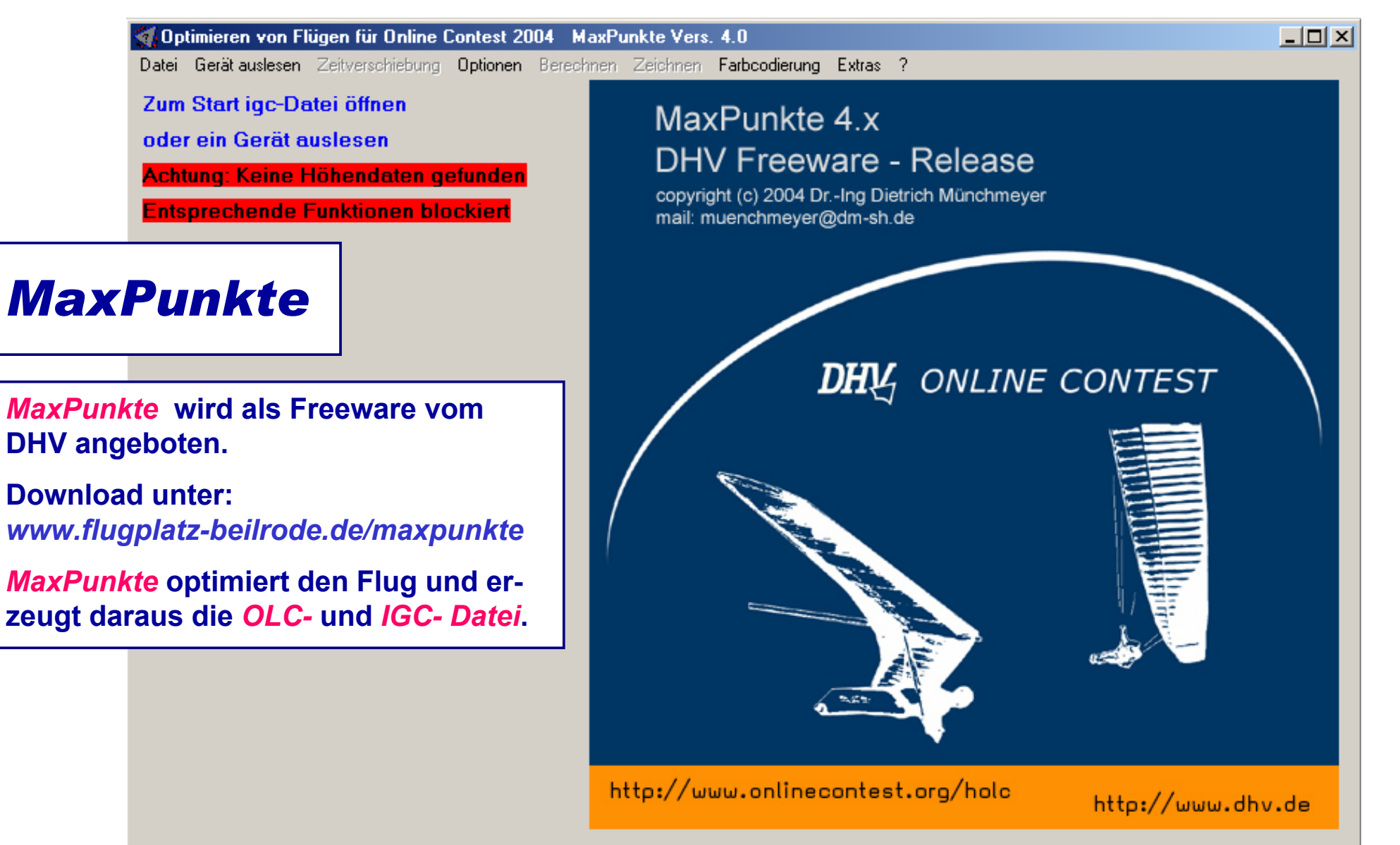

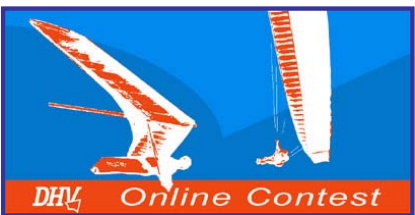

| 🚮 Optimieren von Flügen für Onlin   | e Contest 2004  | Maxi Vers.        | . 4.0                                  |                                      |
|-------------------------------------|-----------------|-------------------|----------------------------------------|--------------------------------------|
| Datei Gerätauslesen Zeitverschiebur | ng Optionen 📴   | echnen Zeichnen   | Farbcodierung Extras ?                 |                                      |
| Zum Start igc-Datei öffnen          | Einstellunge    | n<br>olieren      | Punkte 4 x                             |                                      |
| oder ein Gerät auslesen             | 🚮 Einstellungen | für MaxPunkte Ve  | rs. 4.0                                | ×                                    |
| Achtung: Keine Höhendate            | IGC-File i      | n OLC-File inter  | <b>prieren</b> Vorteil: man muß nur ei | ne Datei zum Contestserver hochladen |
| Entsprechende Funktionen            |                 |                   | <b>-</b>                               |                                      |
|                                     | Angaben, d      | lie in das OLC-I  | File übernommen werden                 |                                      |
|                                     | Pilot           | Vorname           | Wolfgang                               | Achtung: Schreibweise muß exakt      |
|                                     |                 | Name              | Dertnig                                | OLC übereinstimmen!!                 |
| MaxPunkte                           |                 | Geburtsdatum      | 10.03.1961 .                           |                                      |
|                                     | Startplatz      |                   | Badgastein / Stubnerkogel              | bitte keine ICAO-Kennung             |
| Unter Optionen das Feld             |                 | Land              | AT Austria / Österreich 🔻              |                                      |
| Einstellungen anklicken.            | Flugzeug        | Kennzeichen       |                                        |                                      |
| Im Fenster <i>Einstellungen</i>     |                 | Flugzeugtyp       | ICARO / Laminar MR-700                 | bitte Hersteller Gleiter Typ         |
| die eigenen Daten                   |                 | Klasse            | Flexible Wing                          | •                                    |
| eintragen.                          | Pilotenkom      | mentar            |                                        |                                      |
| Roj IGC File in OLC File            |                 |                   |                                        | optional                             |
| integrieren ein Häkchen             |                 | - C               |                                        |                                      |
| machen                              | OLC-Serve       | r Spracne         | de = German                            |                                      |
|                                     | Mavimala A      | and you Treak     | rounton, dia bai dar Trackastinij      | arung barijeksishtigt worden         |
|                                     |                 |                   | финен, ае вегает таскората             | erung berücksichtigt werden          |
|                                     | 2K-Punkte-Op    | timierung (empfoł | nlen) 💌                                |                                      |
|                                     |                 |                   |                                        | <b>✓</b> OK                          |

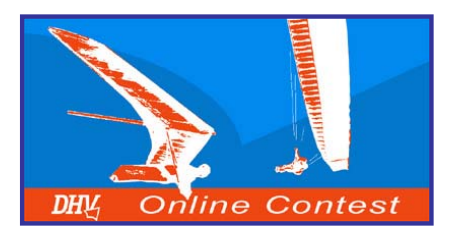

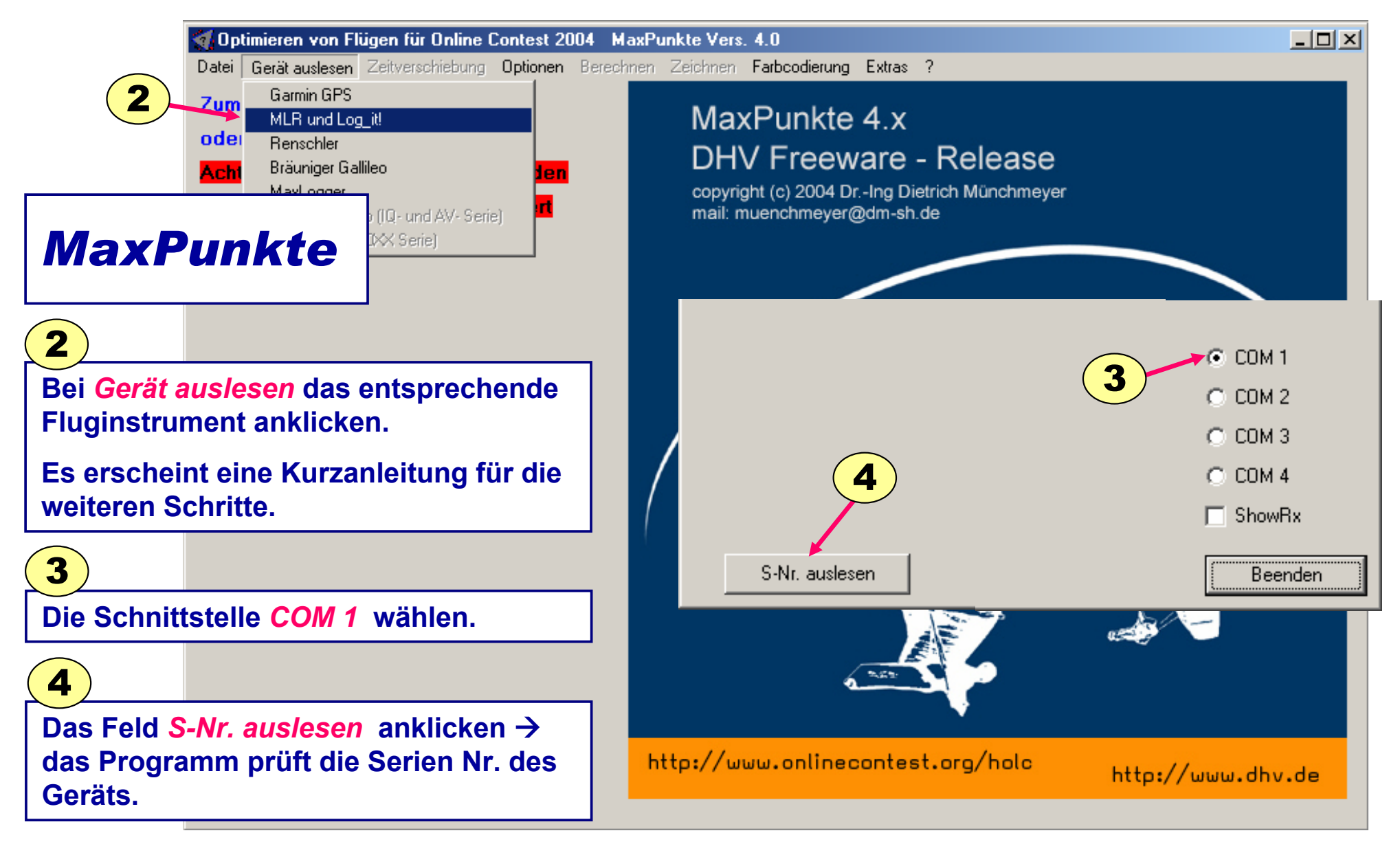

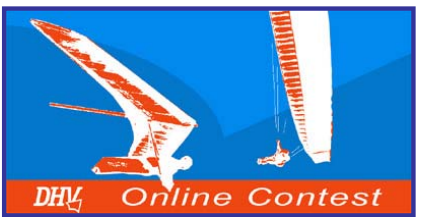

|                                    | MLR oder Log_i               | t! Geräte auslesen für MaxPun     | kte Vers. 4.0              |                                         |                | X       |
|------------------------------------|------------------------------|-----------------------------------|----------------------------|-----------------------------------------|----------------|---------|
| MaxP                               | unkte                        |                                   |                            |                                         |                |         |
|                                    |                              | •                                 |                            |                                         |                |         |
|                                    |                              |                                   |                            |                                         |                |         |
| Die Serien M<br>im Fenster a       | Nr. des Flugi<br>angezeigt.  | nstruments wird                   |                            |                                         |                |         |
| 5                                  | ARecord: AMI                 | .R SP24XC,WOLFGANGX,001           | 1100331,9.99 VL1 20/12/01, | <b>VOL LIBRE</b><br>⊫Baudrate für Track | auslesen (MLR) |         |
| Mit <i>Track au</i><br>vom Flugins | uslesen werd<br>strument zun | den die Daten<br>n PC übertragen. |                            | 19200 Baud                              |                |         |
|                                    | ShowRx                       |                                   | 5                          | C 38400 Baud                            |                |         |
|                                    |                              | Track auslesen                    |                            |                                         | Com Abbruch    | Beenden |

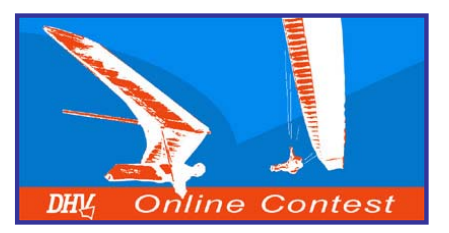

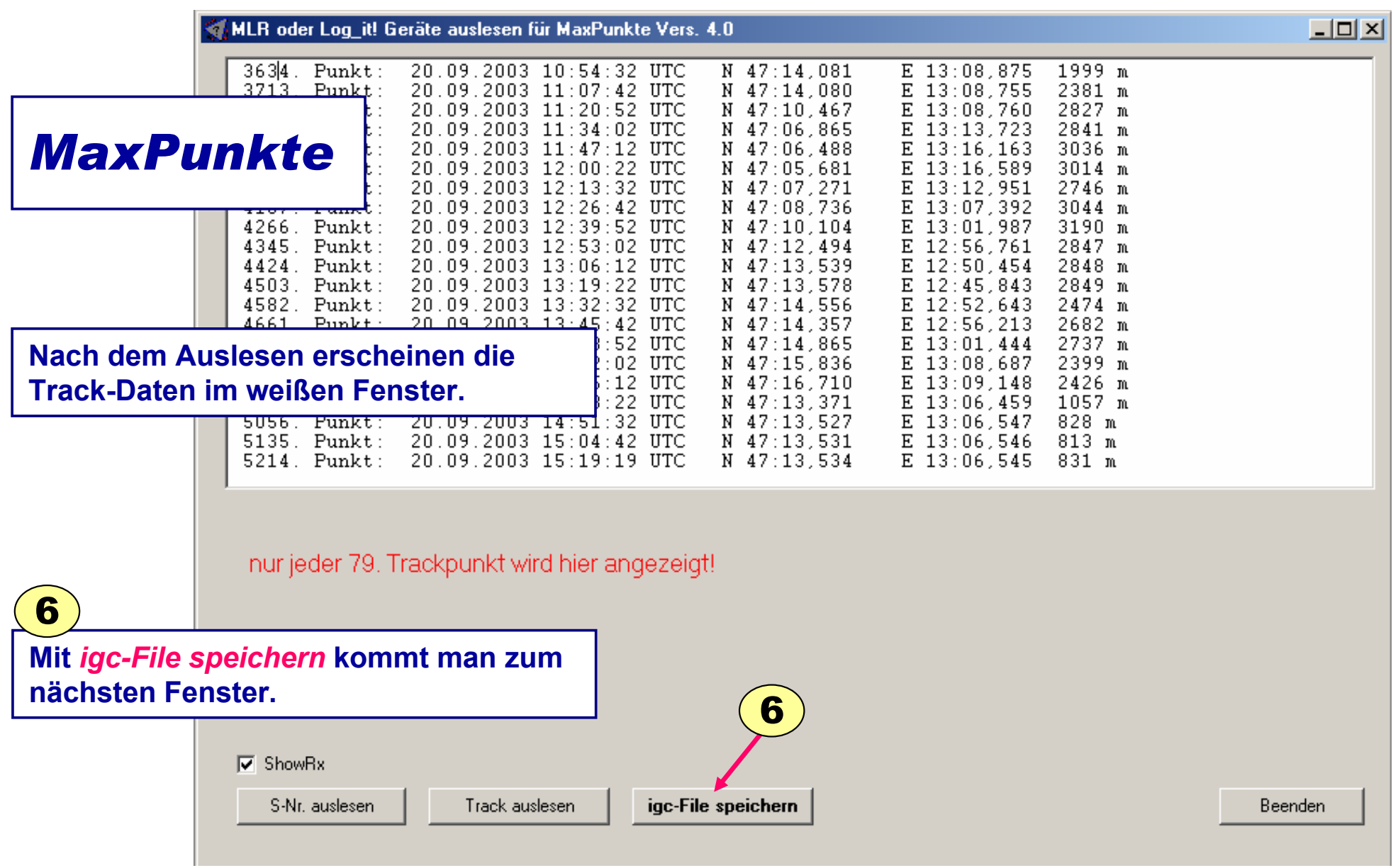

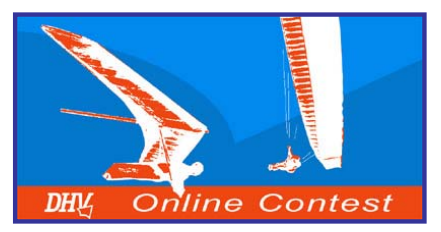

|                | ! Geräte auslesen für MaxPunkte Vers. 4.0                                    |                                                                                                    |
|----------------|------------------------------------------------------------------------------|----------------------------------------------------------------------------------------------------|
| MaxF           | Punkte er Trackpunkte mit Nummer, Uhrzeit (UTC), Koordinaten u               | und momentaner Geschwindigkeit. Diese kann man entweder komplett<br>ture Zeite kann ein Deture und ein Zeitfenster für den Treek |
| maxi           | nzein Punkte ausschlieben. Mit dem Button (Auswahl Dat                       | rum/Zeit> kann ein Datum und ein Zeitrenster für den Track                                                                       |
|                | Nank Assurables) Cale Mald / Easter die Trankerwiste im ICC Ein übernehmen   |                                                                                                    |
| $\frown$       | Nach Auswahl mit Schaltelo (Fertigs die Trackpunkte ins fold-frie überhenmen | in.                                                                                                    |
| 7)             | Nr. 3626 19.09.2003 13:36:20 N 47:13,525 E 13:00                             | 6,547 0,5 km/h 811 m                                                                                                    |
|                | 47:14,075 E 13:08                                                            | 8,866 0,1 km/h 2025 m Rec. start                                                                                                 |
| Mit Ausw.      | Datum/Zeit kann man die 47:14,073 B 13:00                                    | 8,866 l,0 km/h 2028 m                                                                                                    |
| aowünsch       | ton Trackpunkto auswählon                                                    | 8,866 0,2 km/h 2028 m                                                                                                    |
| gewunsch       |                                                                              | 8,865 0,1 km/h 2028 m                                                                                                    |
|                | W NY. 3631 20.09.2003 10:54:02 N 47:14,074 K 13:08                           | 8,865 0,1 km/h 2027 m                                                                                                    |
| 8              | ▼ Nr. 3632 20.09.2003 10:54:12 N 47:14,074 E 13:00                           | 8,865 U,I Km/n $1/4$ M                                                                                                    |
| 0              | ₩1: 3833 20:09:2003 10:34:22 W 47:14,079 K 13:00                             |                                                                                                    |
|                | ahlfonstor Datum anklickon 47:14,000 B 13:00                                 | 8.875 1.1 km/l <b>5</b>                                                                                                    |
|                |                                                                              | 8,878 1,3 km/] EINZEINE PUNKte Konnen dur                                                                                        |
| und das g      | ewünschte Datum wählen. 47:14,082 B 13:08                                    | 8,880 1,1 km/l das Entfernen des Häkchen                                                                                         |
|                | MI. 3030 20.03.2003 10.33.12 M 47:14,082 E 13:08                             | 8,881 0,7 km/l                                                                                                    |
|                | ✓ Nr. 3639 20.09.2003 10:55:22 N 47:14,077 E 13:08                           | 8,874 4,6 km/ ausgeschlossen werden.                                                                                             |
| 9)             | ▼ Nr. 3640 20.09.2003 10:55:32 N 47:14,076 E 13:08                           | 8,873 1,0 km/ <del>h 2000 m</del>                                                                                                |
|                | 47:14,076 E 13:00                                                            | 8,872 0,4 km/h 2002 m                                                                                                    |
| Mit Startze    | eit und Endzeit kann noch                                                    | 8,871 0,3 km/h 2003 m                                                                                                    |
| aonauara       | ingogropzt wordon                                                            | 8,8/1 0,3 km/h 2004 m<br>9.970 0.2 km/h 2005 m                                                                                   |
| genauer e      | 119egienzi weiden. 47.14,076 k 13.00                                         | 8,870 0,2 km/h 2003 m<br>8,870 0,2 km/h 2007 m                                                                                   |
|                | 36 - N. 09. 2003 10:56:32 N 47:14.076 K 13:08                                | 8,870 0.2 km/h 2009 m                                                                                                    |
|                | ▼ Nr. 36 <b>10</b> .09.2003 10:56:42 N 47:14,076 E 13:00                     | 8,869 0,1 km/h 2010 m                                                                                                    |
|                | W Nr 3648 20 09 2003 10-56-52 M 47-14 076 R 13-09                            | 8 869 0 1 km/h 2011 m 🔳 🍸                                                                                                    |
|                | Es werden nur Daten ins igc-File übernommen, die in obigem Zei               | itfenster liegen fein bestimmter Kalendertag.                                                                                    |
|                | Uhrzeit vonbis)!!!                                                           | Auron Datas Zai                                                                                                    |
|                | Kontrollmöglichkeit: Alle übernommenen Trackpunkte sind in obi               | iger Liste markiert. Ausw. Datum/Zei                                                                                             |
|                |                                                                              |                                                                                                    |
|                | Datum Startzeit Endzeit                                                      | Fertig                                                                                                    |
|                |                                                                              |                                                                                                    |
|                | 20.09.2003 🔽 00:00:00 🕂 23:59:59 🕂                                           | Beenden                                                                                                    |
|                |                                                                              |                                                                                                    |
|                | YQY                                                                          |                                                                                                    |
| olfgang Dertni | ig - OLC 2004                                                                | c                                                                                                    |
|                | ✓                                                                            |                                                                                                    |

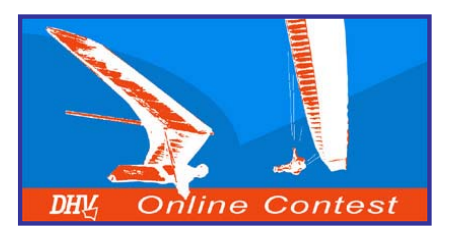

|                                                                   | 🚮 Angaben zur IGC-Datei 🛛 MaxF                                                                                                    | Punkte Vers. 4.0                                                                  |  |  |  |  |  |  |
|-------------------------------------------------------------------|----------------------------------------------------------------------------------------------------|-----------------------------------------------------------------------------------|--|--|--|--|--|--|
| MaxPunkte                                                         | Pilot <b>11</b>                                                                                                    | Dertnig Wolfgang                                                                  |  |  |  |  |  |  |
|                                                                   | Glider Typ                                                                                                    | Laminar MR-700                                                                    |  |  |  |  |  |  |
|                                                                   | Glider ID (Serien-Nr.)                                                                                                    | 700                                                                               |  |  |  |  |  |  |
| Alle Angaben im Fenster ausfüllen.                                | Class (Wettb. Klasse)                                                                                                    | Flexible Wing (FAI class 1)                                                       |  |  |  |  |  |  |
| 2                                                                 | Site (Fluggelände)                                                                                                    | Bad Gastein / Stubnerkogel                                                        |  |  |  |  |  |  |
| Mit <i>Durchsuchen</i> den Pfad zum                               | Contest Bezeichnung                                                                                                    | OLC-2003                                                                          |  |  |  |  |  |  |
| Speichern wählen.                                                 | Pilot ID                                                                                                    | Hier bitte exakt 4 Buchstaben wählen, die an<br>den Pilotennamen erinnern sollten |  |  |  |  |  |  |
| 13                                                                | Pfad zum Speichern des l                                                                                                    | GC-Files: 12 Durchsuchen                                                          |  |  |  |  |  |  |
| Mit IGC File speichern die Daten                                  | D:\Eigene Dateien\Wolfgang\                                                                                                    |                                                                                   |  |  |  |  |  |  |
| speichern → das nächste Fenster<br>bestätigt den Speichervorgang. | Erst wenn hier alles plausibel eingegeben ist, erscheint der Button zum speichern der IGC-Datei<br>Mit <konfiguration speichern=""> werden diese Angaben beim nächsten Mal automatisch wieder<br/>vorgeschlagen</konfiguration> |                                                                                   |  |  |  |  |  |  |
| 14                                                                | IGC Datei speichern                                                                                                    | 3<br>Abbrechen Konfiguration speichern                                            |  |  |  |  |  |  |
| Mit Beenden den Vorgang ab-<br>schließen → das Track erscheint!   | igc-File geschrieben (signiert) D:\Eigene Dateien\Wolfgang\39Kxcdw1.igc                                                                                                    |                                                                                   |  |  |  |  |  |  |
|                                                                   |                                                                                                    | 14 Beenden                                                                        |  |  |  |  |  |  |
|                                                                   |                                                                                                    |                                                                                   |  |  |  |  |  |  |

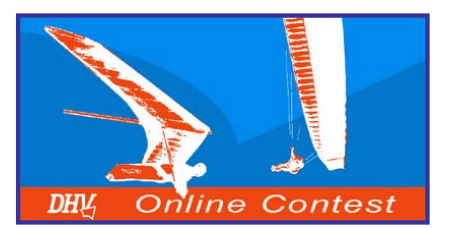

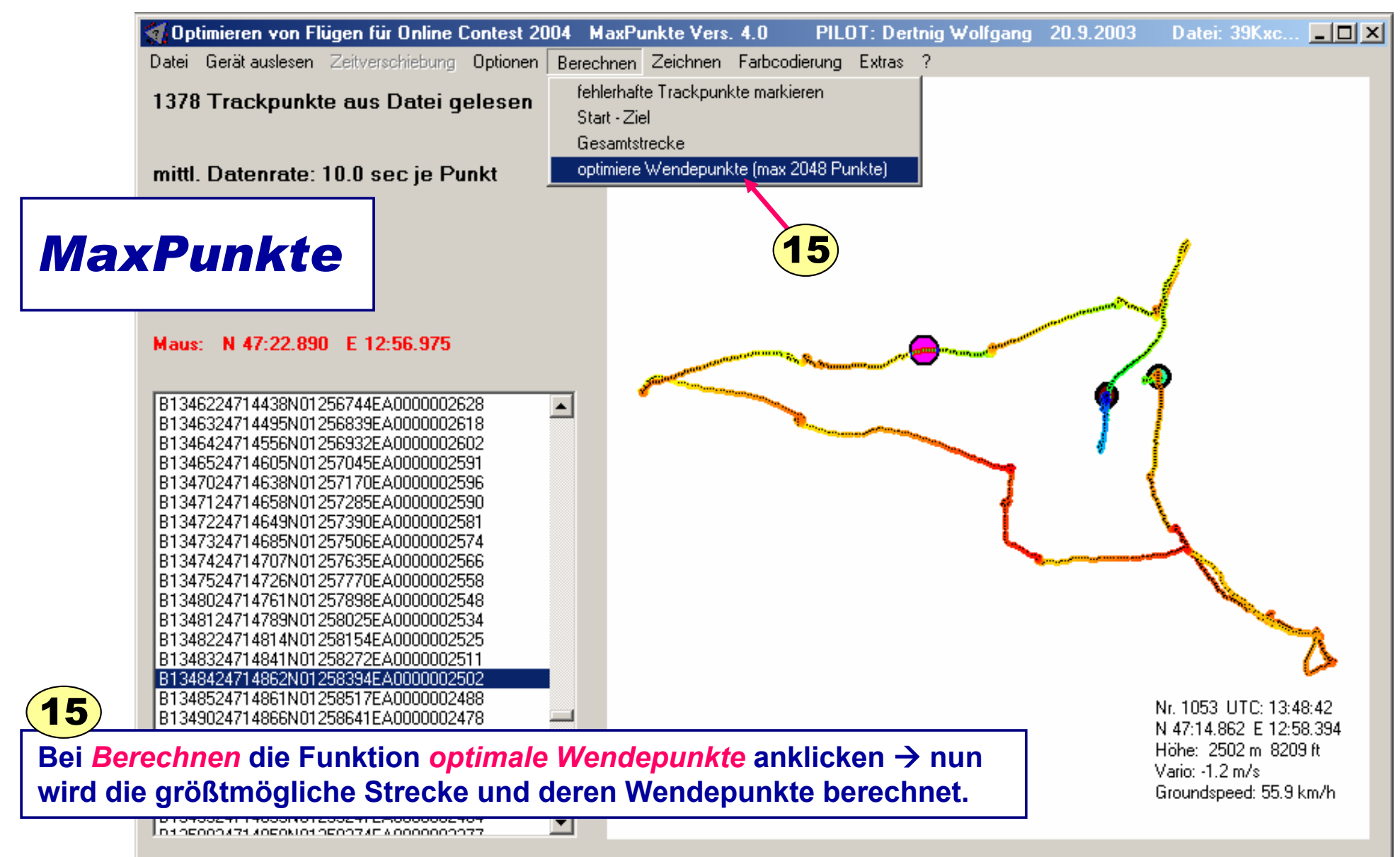

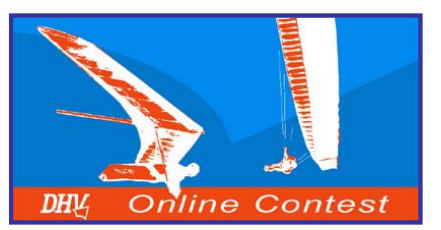

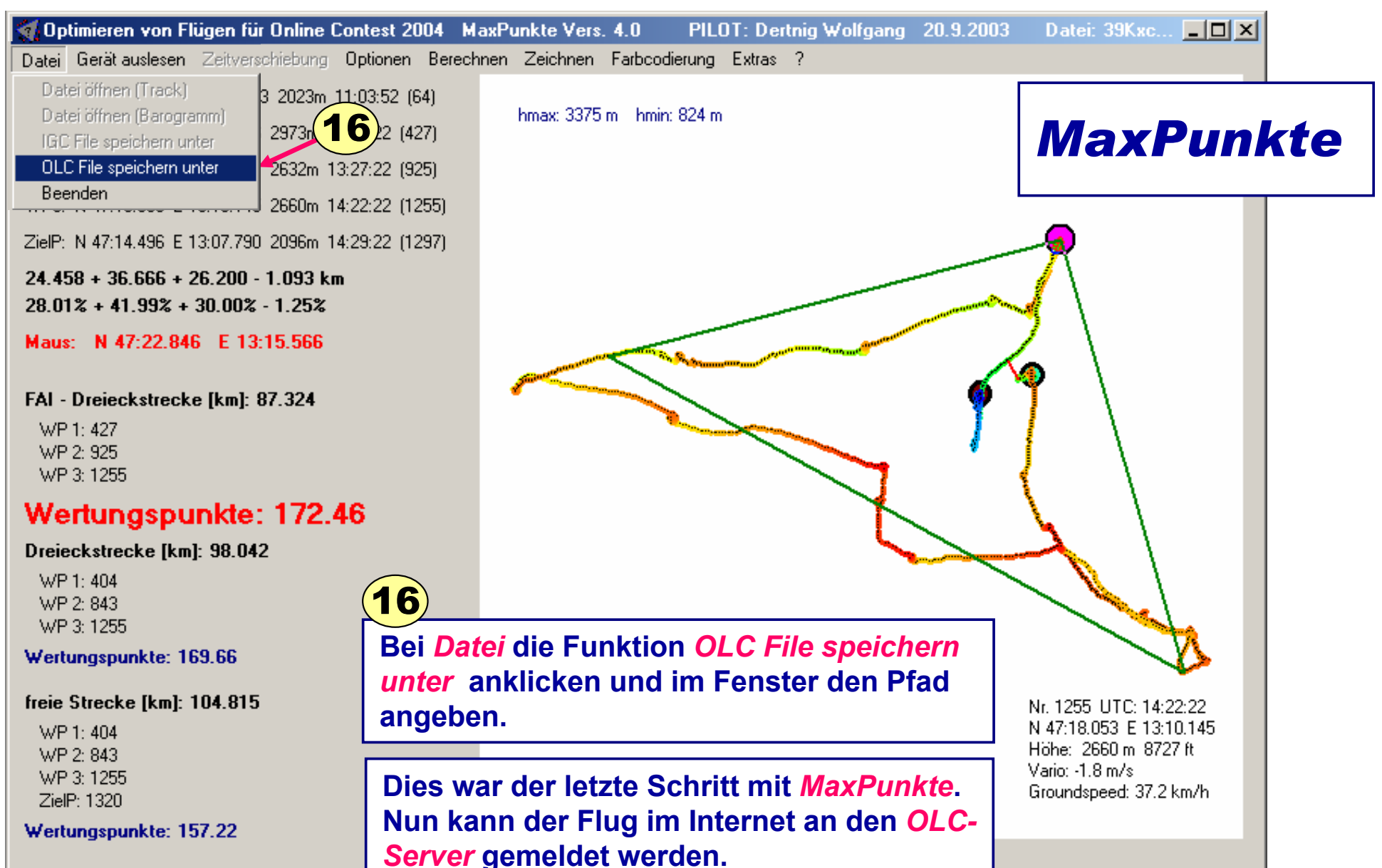

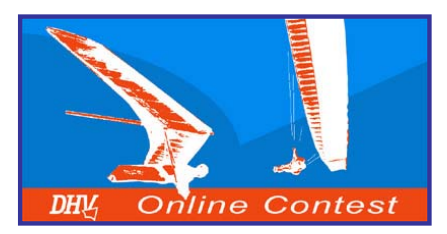

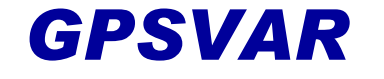

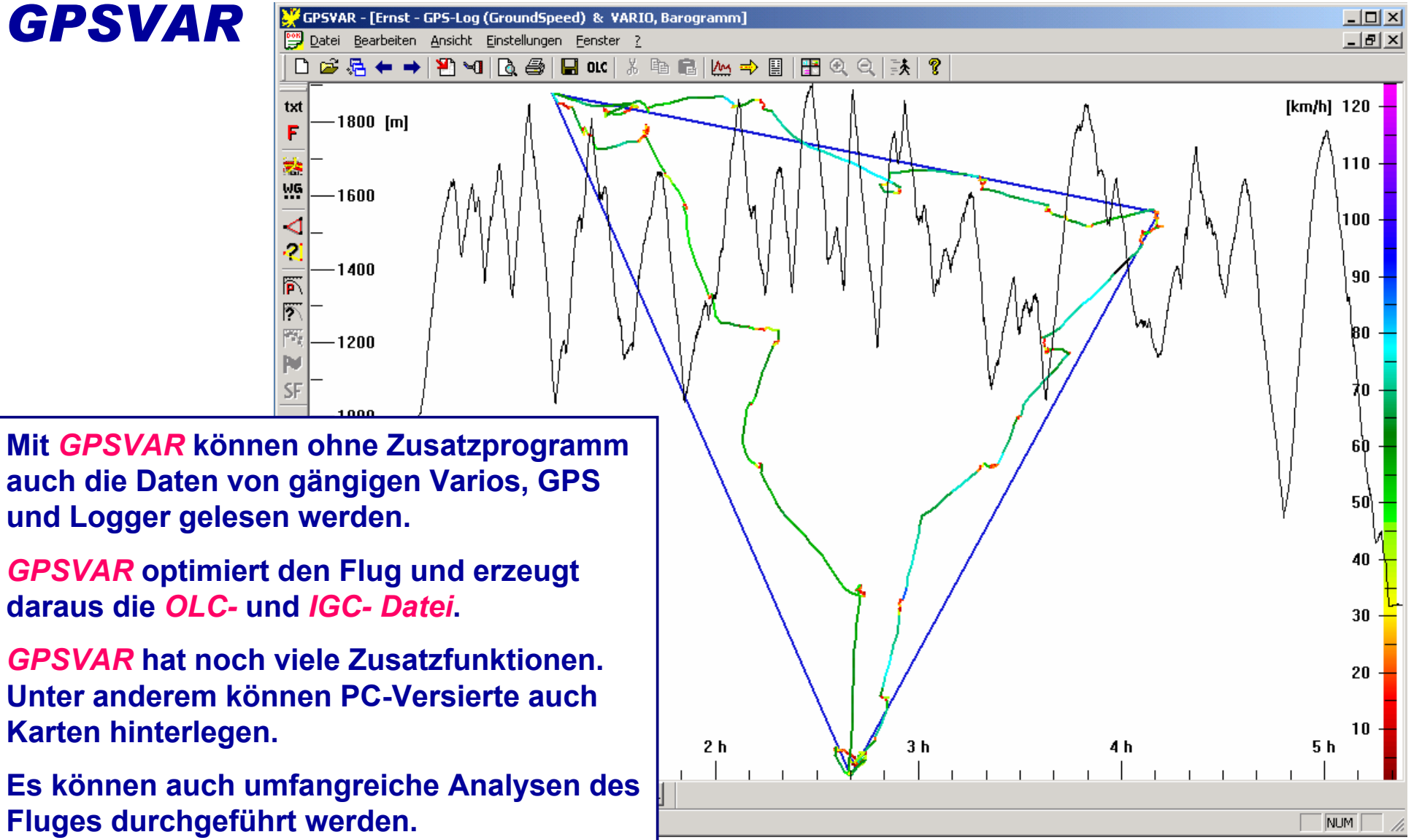

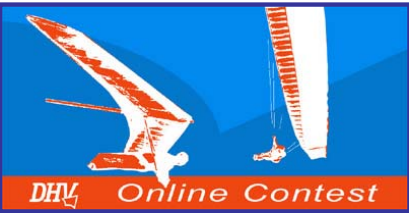

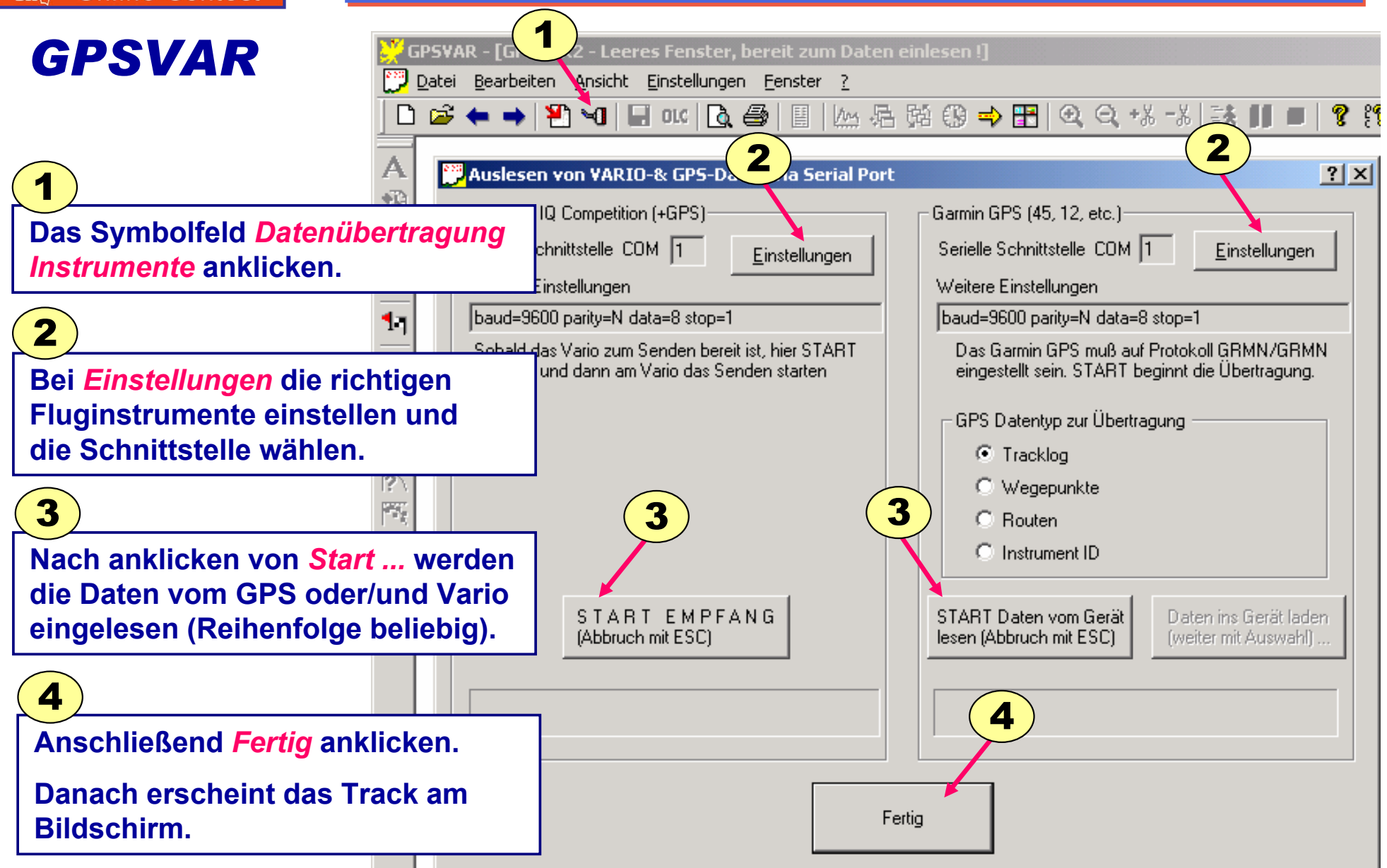

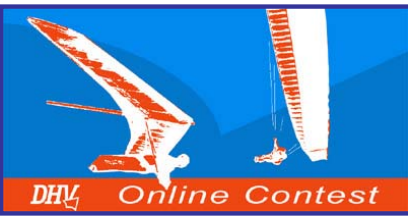

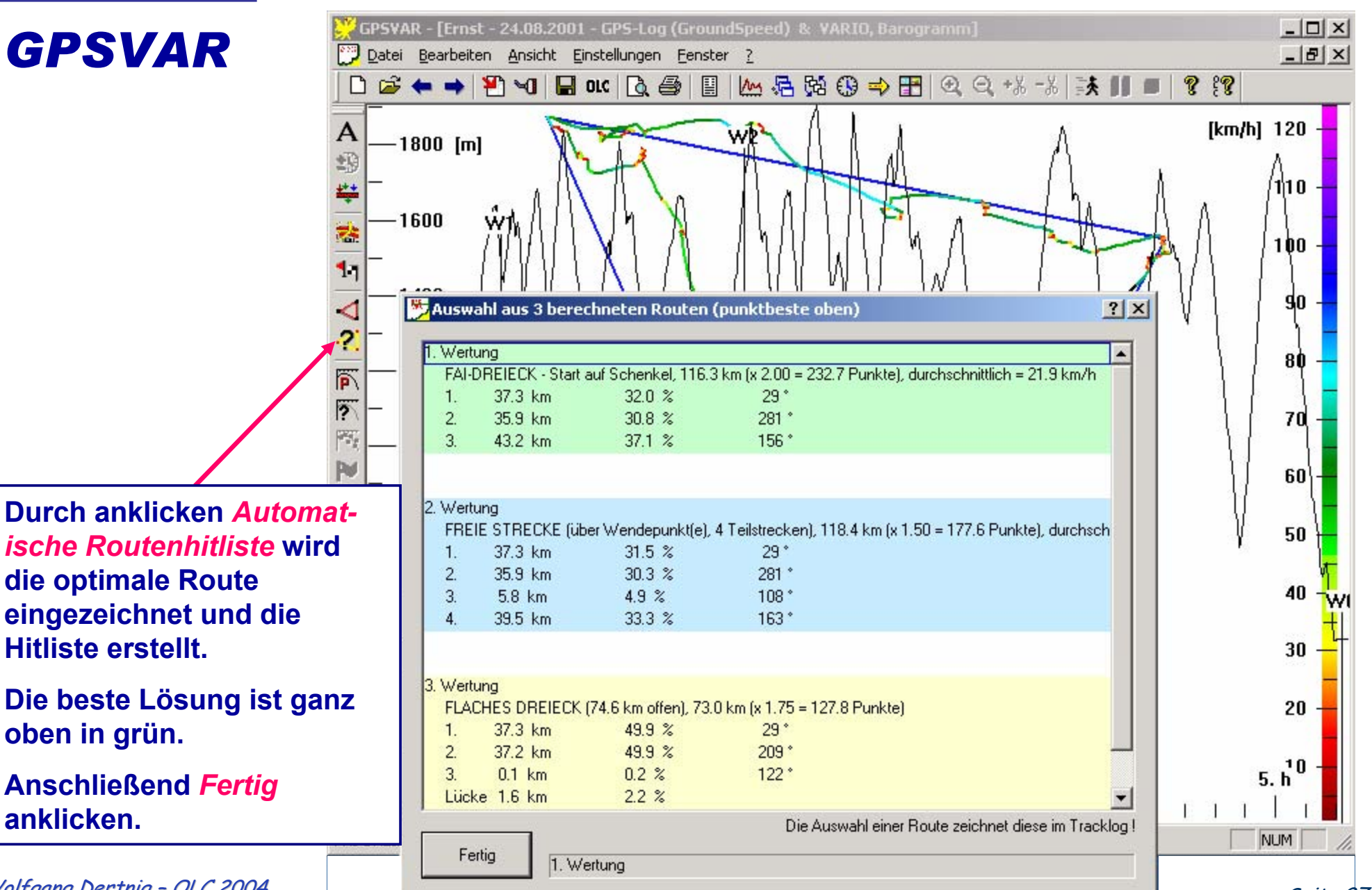

oben in grün.

anklicken.

Seite 27

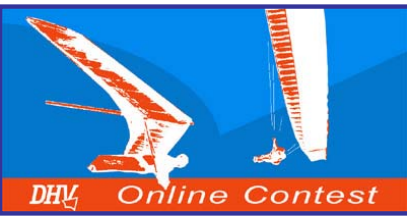

|                                                                                                    | t - 22BXYEL9<br>r <mark>beiten Ansik 100</mark> OLC Streckenflug-Meldung                                                                                                    |
|----------------------------------------------------------------------------------------------------|----------------------------------------------------------------------------------------------------|
|                                                                                                    |                                                                                                    |
| Den Flug als A 222<br>OLC-Datei & 33<br>IGC-Datei & 44                                                       | BXYEL9 - 11.0         Vorname         Wolfgang         Flugdatum         11.02.2002           Name         Dertnig         Start-Zeit UTC         09:37:54         hh:mm:ss           Geburtsdatum         10.03.1961         tt.mm.jahr         Ziel-Zeit UTC         11:27:52         hh:mm:ss |
| speichern!                                                                                                   | Fluggerät<br>Geräte-Typ ICARO Kennzeichen Laminar 14 MR<br>DAEC-Index 100 Wettbew.Klasse Hängegleiter, FW 💌                                                                                                    |
| Isicht Einstellunger                                                                                         | Route         1.         8.3 km         46.6 %           Optimient         2.         1.0 km         5.7 %           Omanuell         Image: Startplatz         Stubnerkoge         Image: Stubnerkoge                                                                                           |
| Durch anklicken von <i>OLC-</i><br><i>Meldedatei erzeugen</i> öffnet e<br>Fenster.                           | Pin Roh-Punkte FLACHES DREIECK (17.8 km offen)<br>29.2 16.7 km (x 1.75 = 29.2 Punkte)<br>Wettbewerb ONLINE CONTEST                                                                                                    |
| Die noch fehlenden Angaber<br>ausfüllen, dann erscheinen<br>unten die Symbolfelder für<br><i>SPEICHERN</i> . | Codierung Instrumente X6QI1 Defaultwert<br>OLC-Datei SPEICHERN<br>D:\Eigene Dateien\Programme\GPS-VAR\Daten\22BX6QI1.OLC                                                                                                    |
| Anschließend die OLC- und IGC-Datei speichern.                                                               | D:\Eigene Dateien\Programme\GPS-VAR\Daten\22BX6QI1.IGC                                                                                                    |

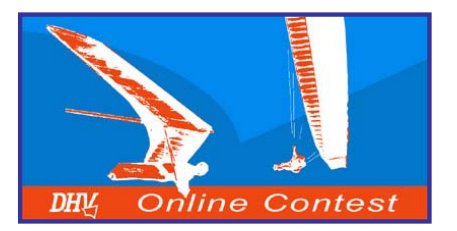

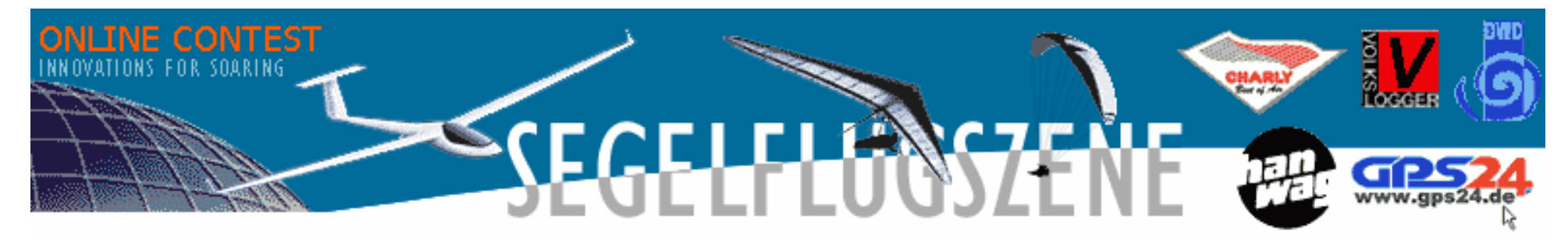

| Hanggliding / Paragliding Online-Contest<br><b>World 2004</b> |                                                                                                    |                     |                  |                  |                                      |                   |          |                               |                                              |          | home       |                                                 |                                      |           |          |                                     |           |       |
|---------------------------------------------------------------|----------------------------------------------------------------------------------------------------|---------------------|------------------|------------------|--------------------------------------|-------------------|----------|-------------------------------|----------------------------------------------|----------|------------|-------------------------------------------------|--------------------------------------|-----------|----------|-------------------------------------|-----------|-------|
| World Onlin                                                   | World Online-Contest         Africa         Asia         Australia/Oceania         Europe         North America |                     |                  |                  |                                      |                   |          | So                            | South America                                |          |            |                                                 |                                      |           |          |                                     |           |       |
| Austria                                                       | Au                                                                                                    | stralia             | Bulgar           | ia               | Brazil Canada Croatia Denmark Finlan |                   |          |                               | land                                         | d France |            |                                                 |                                      |           |          |                                     |           |       |
| Germany                                                       |                                                                                                    | Greece              | Hung             | ary              |                                      | lceland           |          | Italy                         |                                              | Japa     | an         | Ko                                              | orea Lithuania                       |           |          |                                     | Macedonia |       |
| Netherlands                                                   |                                                                                                    | Poland              | Po               | rtugal           |                                      | Slover            | nia      |                               | Spair                                        |          | Su         | veden                                           | n Switzerland                        |           | nd       | Tur                                 | key       | USA   |
| Fluganme                                                      | Idung                                                                                                    | 1                   | Т                | eilnehr          | neran                                | meldung           |          |                               |                                              | Teil     | nehme      | er -                                            |                                      | Wertung 2 | 2003     |                                     | OLC       | -Club |
| Tageswertunger<br>Drachen                                     | n                                                                                                    | Tageswe<br>Gleits   | rtungen<br>:hirm | Häng             | gleite                               | er Starrflü       | gler     | Gleits                        | Gleitschirm (FAI-3, Statis<br>alle) Vereinsw |          |            | istik:<br>vertung                               | tik: Statistik: Alle<br>ertung Flüge |           |          | Statistik: Größte<br>Einzelleistung |           |       |
| Vereinswertung<br>Drachen                                     |                                                                                                    | Newcomer<br>Drachen | Dame<br>Dr.      | nwert i<br>acher | ng                                   | Juniore<br>Drache | en<br>En | Vereinswertung<br>Gleitschirm |                                              |          | Net<br>Gle | Newcomer Damenwertun<br>Gleitschirm Gleitschirm |                                      |           | ung<br>m | ) Junioren<br>Gleitschirm           |           |       |

www.onlinecontest.org/holc ist die Einstiegsseite im Internet!

Das Feld Teilnehmermeldung anklicken (Pfeil)!

Anschließend das Feld Neuen Teilnehmer eingeben anklicken.

Neuen Teilnehmer eingeben

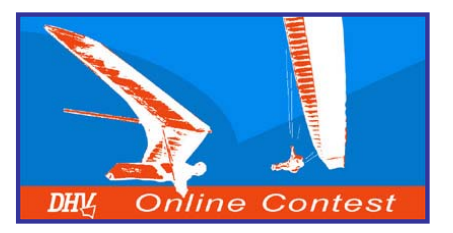

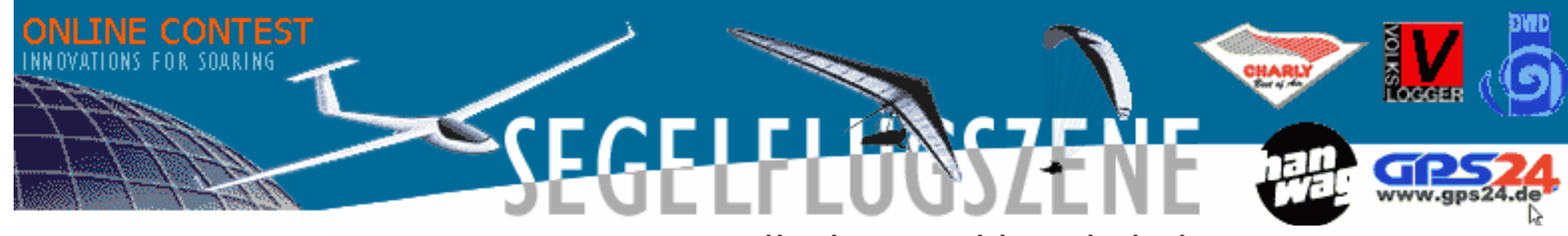

#### Teilnehmermeldung holc-i

| Im Formular |  |
|-------------|--|
| alle Daten  |  |
| ausfüllen!  |  |

| u deiner Person        |                     | OLC-Mitgliedsnumm | er: (neu) |
|------------------------|---------------------|-------------------|-----------|
| Anrede *               | ⊙ Herr O Frau       |                   |           |
| Titel                  |                     |                   |           |
| Vorname *              | Hans                |                   |           |
| Name *                 | Mustermann          |                   |           |
| Geburtsdatum *         | 10.10.65 (tt.mm.jj) |                   |           |
| Nationalität *         | AT (Austria)        | •                 |           |
| Straße mit Hausnummer  | Fliegercamp 1       |                   |           |
| Postleitzahl und Ort   | 5500 Greifenburg    |                   |           |
| Telefon (privat)       | 06464 / 5000        |                   |           |
| Telefon (geschäftlich) | 06464/5000-10       |                   |           |
| Faxnummer              |                     |                   |           |

German

-

change

![](_page_30_Picture_0.jpeg)

|                                                                                                    | OLC-Einstellungen                                   |                                                                                                    |
|----------------------------------------------------------------------------------------------------|-----------------------------------------------------|----------------------------------------------------------------------------------------------------|
|                                                                                                    | Passwort *                                          | Wiederholung Passwort                                                                                                    |
|                                                                                                    | E-Mail (Wertung)<br>für Rückfragen zur Wertung<br>* | hans.mustermann@aon.at                                                                                                    |
|                                                                                                    | E-Mail (Privat)<br>für OLC-Infos *<br>Sprache       | hans.mustermann@aon.at                                                                                                    |
| Den Verein aus der Liste<br>auswählen!                                                                                          | Wertungsverein *                                    | Dorfgasteiner Thermikgeier (AT - 29953)                                                                                                    |
| Bei Eingabe eines neuen<br>Vereins ist auf die Schreib-<br>weise zu achten → sonst<br>kommt keine Vereins-<br>wertung zustande! |                                                     | DPL Posocje (SI - 1163)<br>Drachen- u. Gleitschirmflieger (DE - 30067)<br>Drachen- und Gleitschirm-Flieg (DE - 30068)<br>Neuen Verein in Liste eingeben |
| Bei HOLC-Verbands-                                                                                                    | Nationale Wettbewerbe                               |                                                                                                    |
| nummer kann die eigene<br>Verbands Nr. eingetragen<br>worden                                                                    | HOLC-Verbandsnummer                                 | 540037 0002                                                                                                    |
|                                                                                                    | Öffentlichkeitsarbeit                               |                                                                                                    |
| Mit Eingabe Überprüfen<br>den Vorgang beenden!                                                                                  | Lokale Zeitung                                      |                                                                                                    |
|                                                                                                    | Sponsor                                             | ICARO                                                                                                    |
|                                                                                                    | * = Pflichtfeld                                     | Eingabe Überprüfen                                                                                                    |

![](_page_31_Picture_0.jpeg)

![](_page_31_Picture_2.jpeg)

|                                                                                         | Hanggliding / Paragliding Online-Contest<br>World 2004                                                        |           |                                                                                                    |                                          |          |                |              |                                                    |                |                               |         |                  |                            | home                        |                          |           |                                     |      |
|-----------------------------------------------------------------------------------------|----------------------------------------------------------------------------------------------------|-----------|----------------------------------------------------------------------------------------------------|------------------------------------------|----------|----------------|--------------|----------------------------------------------------|----------------|-------------------------------|---------|------------------|----------------------------|-----------------------------|--------------------------|-----------|-------------------------------------|------|
|                                                                                         | World Or                                                                                                    | Africa    | Africa Asia Australia                                                                                             |                                          |          |                | a/Oceania    |                                                    |                | Europe                        |         | North America    |                            | South America               |                          |           |                                     |      |
|                                                                                         | Austria                                                                                                    | Austra    | Australia Bulgaria Brazil                                                                                         |                                          | Car      | Canada Croatia |              |                                                    |                | Denmark                       |         | Finl             | inland France              |                             | rance                    |           |                                     |      |
|                                                                                         | Germany Greece                                                                                                |           | reece                                                                                                    | Hung                                     | Hungary  |                | eland        | Italy                                              |                | Jap                           | apan Ko |                  | orea Lithuania             |                             | ania                     | Macedonia |                                     | onia |
|                                                                                         | Netherland                                                                                                    | s         | Poland                                                                                                    | Po                                       | Portugal |                | Slovenia     |                                                    | Sp             | ain                           | Sweden  |                  |                            | Switzerland                 |                          | Tu        | key 👘                               | USA  |
|                                                                                         | Fluganmeldung                                                                                                 |           |                                                                                                    | Teilnehmeranmeldung                      |          |                |              |                                                    | Teilnehmer     |                               |         | Wertung 2003     |                            |                             | OLC-Club                 |           |                                     |      |
|                                                                                         | Tageswertungen Tageswe<br>Drachen Gleits                                                                      |           |                                                                                                    | tungen Hängegleiter<br>hirm              |          |                | Starrflügler |                                                    | eitschir<br>al | tschirm (FAI-3,<br>alle) Vere |         | Stati<br>ereinsv | Statistik:<br>reinswertung |                             | Statistik: Alle<br>Flüge |           | Statistik: Größte<br>Einzelleistung |      |
|                                                                                         | Vereinswertun<br>Drachen                                                                                      | g No<br>D | ewcomer<br>Drachen                                                                                                | Damenwertung Junioren<br>Drachen Drachen |          |                |              | Vereinswertung Newcomer<br>Gleitschirm Gleitschirm |                |                               |         |                  | Da<br>(                    | Damenwertung<br>Gleitschirm |                          | Ju<br>Gle | nioren<br>itschirm                  |      |
|                                                                                         |                                                                                                    |           |                                                                                                    |                                          | Т        | eilt           | nehmo        | ern                                                | nelo           | lung                          | g hol   | lc-i             |                            |                             |                          |           |                                     |      |
| Bei Teilnehmer kann<br>man alle Teilnehmer<br>des jeweiligen Landes<br>abrufen (Pfeil). |                                                                                                    |           | Vorname: Hans<br>Name: Mustermann<br>Vielen Dank für Deine Teilnehmermeldung zum <i>aerokurier</i> Online CONTEST |                                          |          |                |              |                                                    |                |                               |         |                  |                            |                             |                          |           |                                     |      |
|                                                                                         | In den nächsten zwei Minuten erscheinst Du in der Teilnehmerliste.<br>Fluganmeldungen sind ab sofort möglich. |           |                                                                                                    |                                          |          |                |              |                                                    |                |                               |         |                  |                            |                             |                          |           |                                     |      |

![](_page_32_Picture_0.jpeg)

#### 8. Meldung des Fluges am **OLC - Server**

#### Flugmeldung HGPG Online-CONTEST International 2004

|                                                                                                    |                     |                      |                         |                                     |                     |           | Lo | ad : 0.290000 |  |
|----------------------------------------------------------------------------------------------------|---------------------|----------------------|-------------------------|-------------------------------------|---------------------|-----------|----|---------------|--|
|                                                                                                    |                     |                      |                         |                                     | ſ                   | German    | •  | change        |  |
|                                                                                                    | Vorname             |                      |                         |                                     |                     |           |    |               |  |
|                                                                                                    | Name                |                      |                         |                                     |                     |           |    |               |  |
|                                                                                                    | Geburtsdatum        | (tt.m                | m.jj)                   |                                     |                     |           |    |               |  |
|                                                                                                    |                     | Ein                  | gabe Überprüfen         | Meldungsbutton kommt erst, we       | enn Eingabe korrekt | i.        |    |               |  |
|                                                                                                    |                     |                      |                         |                                     |                     |           | 2  |               |  |
|                                                                                                    | OLC-File : D\\Eiger | ne Dateien\Wol       | Durchsuchen             | OLC-Datei ins Form                  | nular übernehm      | en        |    |               |  |
| Na                                                                                                    | ame und Vornar      | ne <u>nicht ausf</u> | <u>üllen</u> und das Fe | ld <i>Eingabe prüfen</i> <u>nic</u> | cht anklicker       | <u></u> ! |    |               |  |
| Den Buttom <i>Durchsuchen</i> anklicken und die entsprechende <i>OLC-Datei</i> auf der Festplatte auswählen. |                     |                      |                         |                                     |                     |           |    |               |  |
| W                                                                                                    | eiter mit OLC-D     | atei ins Form        | ular übernehmei         | ightarrow es erscheint das          | nächste For         | mular.    |    |               |  |
|                                                                                                    |                     |                      |                         |                                     |                     |           |    | _             |  |

Der Flug ist spätestens bis zum übernächsten Dienstag 24 Uhr zu melden!!!

![](_page_33_Picture_0.jpeg)

#### 8. Meldung des Fluges am **OLC - Server**

|                                                                                                    | Vorname             | Wolfgang                                                                                    |                                       |
|----------------------------------------------------------------------------------------------------|---------------------|---------------------------------------------------------------------------------------------|---------------------------------------|
|                                                                                                    | Name                | Dertnig                                                                                     |                                       |
|                                                                                                    | Land Verein         | (AT) Dorfgasteiner Thermikgeier (AT)                                                        |                                       |
|                                                                                                    | Geburtsdatum        | 10.03.61 (tt.mm.jj)                                                                         |                                       |
| Wenn alles korrekt ausgefüllt<br>ist, das Feld <i>Eingabe prüfen</i><br>anklicken → mögliche Fehler<br>werden mit roter Schrift<br>angeführt! | Startplatz          | Stubnerkogel Bitte keine ICAO-Kennung                                                       |                                       |
|                                                                                                    | Kennzeichen         | MR-700                                                                                      |                                       |
|                                                                                                    | IGC-Dateinname      | 333xcdw2 .jgc                                                                               |                                       |
|                                                                                                    | Flugdatum           | 3 März 2003 333  🔽                                                                          |                                       |
|                                                                                                    | Flugzeugtyp         | Laminar MR-700                                                                              | bitte [Hersteller GliderType] angeben |
|                                                                                                    | Klasse              | Hängegleiter 🔹                                                                              |                                       |
|                                                                                                    | Startzeit           | (hh:mm:ss) (UTC)                                                                            |                                       |
|                                                                                                    | Abflugzeit          | 17:53:42 (hh:mm:ss) (UTC)                                                                   |                                       |
|                                                                                                    | Abflug              | N ▼ 47 :18 .931 E ▼ 013 :07 .882                                                            | 6.40 km                               |
|                                                                                                    | 1.Wegpunkt          | N ▼ 47 :17 .651 E ▼ 013 :03 .149                                                            | 3.60 km (3.60 km)                     |
|                                                                                                    | 2.Wegpunkt          | N ▼ 47 :18 .461 E ▼ 013 :00 .542                                                            | 9.88 km (9.88 km)                     |
|                                                                                                    | 3.Wegpunkt          | N ▼ 47 :19 .098 E ▼ 013 :08 .351                                                            | 0.17 km (7.07 km)                     |
|                                                                                                    | Endpunkt            | N ▼ 47 :19 .076 E ▼ 013 :08 .216                                                            |                                       |
| Wenn alles korrekt ist, mit                                                                                                    | Wertungsende        | 18:09:17 (hh:mm:ss) (UTC)                                                                   |                                       |
| Zum IGC-Datei senden zum                                                                                                    |                     | Fluglänge                                                                                   | 20.06 km                              |
| nächsten Schritt → es er-<br>scheint ein neues Fenster!                                                                                       | Wertung und Fortset | Punkte für den Flug (mit Index)<br>zung der Meldung nur mit hochgeladener IGC-Datei möglich | 5 0.00                                |
|                                                                                                    |                     |                                                                                             |                                       |
| Malfarma Dantinia OLC 2001                                                                                                    |                     | Eingabe Uberprüfen Z                                                                        | lum IGC-Datei senden                  |

Seite 34

![](_page_34_Picture_0.jpeg)

### 8. Meldung des Fluges am OLC - Server

Die Meldung zum OLC wird mit dem Abspeichern Deiner IGC-Datei auf dem OLC-Server fortgesetzt.

Erst nach dem Abspeichern der IGC-Datei auf dem Server kannst Du Deinen Flug durch Betätigen der Tatste "In Wertung aufnehmen"in die Wertung übernehmen.

Bitte trage den Namen Deiner IGC-Datei mit dem zugehörigen Pfad in das untenstehende Feld ein oder wähle die Datei in dem Menue aus, das nach dem Klicken auf den Button Durchsuchen erscheint.

![](_page_34_Figure_5.jpeg)

#### Mit Durchsuchen... den Pfad und die Datei des IGC-Files auswählen.

Mit *IGC-Datei Senden* die Datei zum OLC-Server übertragen → anschließend erscheint das nächste Fenster!

<u>Hinweis:</u> Mit der neuen Version von MaxPunkte ist bereits in der *OLC* – *Datei* auch die *IGC* – *Datei* enthalten  $\rightarrow$  Schritt 6 und 7 entfallen!

![](_page_35_Picture_0.jpeg)

Am OLC-Server werden

die Daten der IGC-Datei

und OLC-Datei geprüft.

#### 8. Meldung des Fluges am **OLC - Server**

#### Wenn alles korrekt ist. dann erscheinen die Wendepunkte in grüner Schrift. Es darf keine rote Fehlermeldung erscheinen. Mit In Wertung aufnehmen die Flugmeldung abschließen $\rightarrow$ die Daten werden am OLC-Server in die Wertung übernommen!

| Vorname        | Wolfgang                                           |               |                   |              |             |                  |             |                   |  |  |
|----------------|----------------------------------------------------|---------------|-------------------|--------------|-------------|------------------|-------------|-------------------|--|--|
| Name           | Dertnig                                            |               |                   |              |             |                  |             |                   |  |  |
| Land Verein    | (AT) Dorfgasteiner Thermikgeier (AT)               |               |                   |              |             |                  |             |                   |  |  |
| Geburtsdatum   | 10.03.61 (tt.mm.jj)                                |               |                   |              |             |                  |             |                   |  |  |
| Startplatz     | Stubnerkogel Bitte keine ICAO-Kennung              |               |                   |              |             |                  |             |                   |  |  |
| Kennzeichen    | MR-700                                             |               |                   |              |             |                  |             |                   |  |  |
| IGC-Dateinname | 333xcdw2 JGC (schon am Server vorhanden)03.03.2003 |               |                   |              |             |                  |             |                   |  |  |
| Flugdatum      | 3 März 2003 3                                      | 33 💌          |                   |              |             |                  |             |                   |  |  |
| Flugzeugtyp    | Laminar MR-7                                       | 00            |                   |              | bitte [Her: | steller GliderTy | pe] angeben |                   |  |  |
| Klasse         | Hängegleiter 💌                                     |               |                   |              |             |                  |             |                   |  |  |
| Startzeit      | (hh                                                | :mm:ss) (UTC) |                   |              |             |                  |             |                   |  |  |
| Abflugzeit     | 17:53:42 (hh                                       | :mm:ss) (UTC) | 0 m N47:18.931 EC | )13:07.882   |             |                  |             |                   |  |  |
| Abflug         | N 🕶 47 : 18                                        | 8 931         | E 🔽 013 :         | 07 .882      | (17:53:42   | UTC)             | E           | 6.40 km           |  |  |
| 1.Wegpunkt     | N 🕶 47 🔡 1                                         | 7 . 651       | E 🔽 013 :         | 03 .149      | (17:58:21   | UTC)             | 3           | 3.60 km (3.60 km) |  |  |
| 2.Wegpunkt     | N 🕶 47 : 18                                        | 8 . 461       | E 🔽 013 :         | 00 542       | (18:02:01   | UTC)             | ş           | 9.88 km (9.88 km) |  |  |
| 3.Wegpunkt     | N 🕶 47 : 19                                        | 9 .098        | E 🕶 013 :         | 08 .351      | (18:08:57   | UTC)             | C           | 0.17 km (7.07 km) |  |  |
| Endpunkt       | N 🕶 47 🔡 19                                        | 9 076         | E 🕶 013 :         | 08 216       | (18:09:17   | UTC)             |             |                   |  |  |
| Wertungsende   | 18:09:17 (hh                                       | :mm:ss) (UTC) | 0 m N47:19.076 EC | )13:08.216   |             |                  |             |                   |  |  |
|                | Fluglänge                                          |               |                   |              | 8)          |                  | 2           | 20.06 km          |  |  |
|                | Punkte für den Flu                                 | g (mit Index) |                   |              |             |                  | 3           | 35.10             |  |  |
|                |                                                    | Eingabe Ü     | berprüfen         | ertung aufne | ehmen       |                  |             |                   |  |  |

![](_page_36_Picture_0.jpeg)

#### 8. Meldung des Fluges am OLC - Server

| Hanggliding / Paragliding Online-Contest<br><b>World 2004</b> |                                                                         |                     |                  |                   |                                                 |                   |                                         |        |                                         |                 | home                       |                 |                                          |                             |                  |                                     |                    |     |
|---------------------------------------------------------------|-------------------------------------------------------------------------|---------------------|------------------|-------------------|-------------------------------------------------|-------------------|-----------------------------------------|--------|-----------------------------------------|-----------------|----------------------------|-----------------|------------------------------------------|-----------------------------|------------------|-------------------------------------|--------------------|-----|
| World O                                                       | World Online-Contest Africa Asia Australia/Oceania Europe North America |                     |                  |                   |                                                 |                   |                                         | Sou    | South America                           |                 |                            |                 |                                          |                             |                  |                                     |                    |     |
| Austria                                                       | ļ                                                                       | Australia           | Bulga            | ia                | B                                               | Brazil Canada Cri |                                         |        |                                         | Croatia Denmar  |                            |                 | mark                                     | rk Finlan                   |                  | id France                           |                    |     |
| Germany                                                       |                                                                         | Greece              | Hung             | ary               |                                                 | lceland           | celand Italy Japan Korea                |        | Lithu                                   | Lithuania       |                            | Macedonia       |                                          |                             |                  |                                     |                    |     |
| Netherlan                                                     | ds                                                                      | Poland              | P                | rtugal            |                                                 | Slove             | nia                                     |        | Spair                                   | n -             | Su                         | veden           |                                          | Switzerland                 |                  | Turk                                | ey                 | USA |
| Fluganmeldung Teilnehmeranmeldung Teilnehmer Wertung 20       |                                                                         |                     |                  |                   | 2003                                            | OLC-Club          |                                         |        |                                         |                 |                            |                 |                                          |                             |                  |                                     |                    |     |
| Tageswertun<br>Drachen                                        | gen                                                                     | Tageswe<br>Gleits   | rtungen<br>shirm | Hänge             | gleiter <mark>Starrflügler</mark> <sup>Gl</sup> |                   |                                         | Gleits | Gleitschirm (FAI-3, Sta<br>alle) Verein |                 |                            | Stat<br>√ereins | iistik: Statistik: Alle<br>wertung Flüge |                             | tik: Alle<br>üge | Statistik: Größte<br>Einzelleistung |                    |     |
| Vereinswertu<br>Drachen                                       | ng                                                                      | Newcomer<br>Drachen | Dame<br>Dr       | nwertun;<br>achen | 9                                               | Junior<br>Drache  | ioren Vereinswertu<br>achen Gleitschirr |        |                                         | vertun<br>chirm | ng Newcomer<br>Gleitschirm |                 | Da                                       | Damenwertun;<br>Gleitschirm |                  | Ju<br>Gle                           | nioren<br>itschirm |     |
| Change                                                        |                                                                         |                     |                  |                   |                                                 |                   |                                         |        |                                         |                 |                            |                 |                                          |                             |                  |                                     |                    |     |

#### Tageswertungen Gleitschirm (FAI-3, alle) 22.01

| #                                                                              | pt Pilot        |          | km   | km/h Startplatz           | Verein                          | Flugzeugtyp    | AnfEnde   |        |
|--------------------------------------------------------------------------------|-----------------|----------|------|---------------------------|---------------------------------|----------------|-----------|--------|
| 1                                                                              | 9.50 Hug Albert | DE (BVV) | 6.34 | 31.83 Schauinsland-? (DE) | Gleitschirmclub Colibri<br>e.V. | Gradient Bliss | 1541-1553 | info 😐 |
| * Keine IGC-Datei zu diesem Flug gefunden.<br>gewertete Tagesleistung: 6.34 km |                 |          |      |                           |                                 |                |           |        |

# Nach der Flugmeldung erscheint der Flug ca. 2 Minuten später in den Ergebnislisten sowohl national als auch international.

![](_page_37_Picture_0.jpeg)

# 9. Sonstiges

#### Informationen zur OLC- und IGC-Datei!

Die *OLC- Datei* beinhaltet die Informationen zum Piloten.

In der *IGC-Datei* ist das Track (Koordinaten + Höhendaten) des Fluges gespeichert.

| 🚖 Streckenflüge 200  | 12                 |                          |                                                   | <u>- 0 ×</u>  |
|----------------------|--------------------|--------------------------|---------------------------------------------------|---------------|
| Datei Bearbeiten     | Ansicht Favoriter  | n Extras ?               |                                                   | <b>11</b>     |
| 📙 🖨 Zurück 🔹 🔿 👻     | 🔁 🛛 🧟 Suchen       | 🔁 Ordner 🛛 🚳 🖓           | $\mathbb{E}\times \mathbb{D} \mid \mathbb{H}^{*}$ |               |
| 🛛 Adresse 🔂 D:\Eigen | e Dateien\Wolfgang | \Streckenfliegen\Strecke | nflüge 2002 💌                                     | 🖉 Wechseln zu |
| Dateiname 🛆          | Größe              | Тур                      | Geändert                                          | ▲             |
| 28VXCDW1             | 34 KB              | IGC Flug                 | 31.08.2002 20:48                                  |               |
| 38VXCDW1             | 1 KB               | OLC-Datei                | 31.08.2002 20:47                                  |               |
| 🖺 28VXCDW1           | 94 KB              | GVX-Datei                | 31.08.2002 20:30                                  | _             |
| <u> </u>             |                    |                          |                                                   |               |
| 77 Objekt(e)         |                    | 2,36 MB                  | 🖳 Arbeitsplatz                                    |               |

Im Dateinamen der *OLC-* und *IGC-Datei* sind Informationen enthalten: 28VXCDW1.OLC

2 = Jahreszahl für 2002

8 = Monat August (Okober = A, November = B, Dezember = C)

V = Tag im Monat (ab dem 10. wird mit Buchstaben weitergezählt, B für den 11.)

**XCDW** = 4 Buchstaben oder Zahlen die vom Piloten frei gewählt werden können

1 = der 1. Flug an diesen Tag

**.OLC = Dateibezeichnung** 

Der Dateiname darf nicht verändert werden! Die IGC- und OLC-Datei müssen den selben Dateinamen haben!

Anhand der Codierung kann man seine Dateien erkennen!

![](_page_38_Picture_0.jpeg)

![](_page_38_Picture_1.jpeg)

Wie meldet man seine Flüge im Urlaub, wenn man keinen Laptop hat?

Alle Dateien die mit *GPSVAR* beginnen auf eine Diskette kopieren.

Die Diskette in einen PC mit Internetzugang schieben.

Das Programm direkt von der Diskette starten und seine Flugmeldung wie vorher beschrieben durchführen.

PS: Das Datenkabel nicht vergessen!

| 🔁 GPS-¥AR                                                                                                    |            |               |            |                             |  |  |  |  |  |
|----------------------------------------------------------------------------------------------------|------------|---------------|------------|-----------------------------|--|--|--|--|--|
| Datei Bearbeiten Ansicht                                                                                                    | Fav        | oriten Extras | ?          | <u>.</u>                    |  |  |  |  |  |
| 🗘 Zurück 🔹 🔿 🔹 🔯                                                                                                    | Such       | 3 1           | ¶i X ∽ I⊞• |                             |  |  |  |  |  |
| Adresse 🔄 D:\Eigene Dateien\Programme\GPS-VAR 💿 🥜 Wechseln zu                                                                                                    |            |               |            |                             |  |  |  |  |  |
|                                                                                                    | Da         | teiname 🛆     | Größe      | Тур                         |  |  |  |  |  |
|                                                                                                    |            | Daten         |            | Dateiordner                 |  |  |  |  |  |
| Real Property in the second second se |            | Karten        |            | Dateiordner                 |  |  |  |  |  |
| GPS-VAR                                                                                                    | - 💥        | GPSVAR        | 768 KB     | Anwendung                   |  |  |  |  |  |
|                                                                                                    | - 🗒        | GPSVAR        | 5 KB       | Konfigurationseinstellungen |  |  |  |  |  |
| Markieren Sie ein Objekt, un                                                                                                    |            | GPSVAR_L      | 56 KB      | Textdatei                   |  |  |  |  |  |
| seine Beschreibung anzuzeigen.                                                                                                    |            | GPSVAR_map    | 1 KB       | Textdatei                   |  |  |  |  |  |
| Siehe auch:                                                                                                    |            | GPSVAR_pol    | 1 KB       | Textdatei                   |  |  |  |  |  |
| Eigene Dateien                                                                                                    | Ē          | GPSVAR_rte    | 1 KB       | Textdatei                   |  |  |  |  |  |
| Netzwerk                                                                                                    | <b>)</b>   | GPSVAR_S.var  | 1 KB       | VAR-Datei                   |  |  |  |  |  |
| Arbeitsplatz                                                                                                    | - <u>E</u> | GPSVAR_wpt    | 14 KB      | Textdatei                   |  |  |  |  |  |
|                                                                                                    | 3          | kurzolc       | 221 KB     | Kompilierte HTML-Hilfedatei |  |  |  |  |  |
|                                                                                                    | 3          | gpsvar        | 451 KB     | Kompilierte HTML-Hilfedatei |  |  |  |  |  |
|                                                                                                    |            |               |            |                             |  |  |  |  |  |
|                                                                                                    |            |               |            |                             |  |  |  |  |  |
| I                                                                                                    | 1          |               |            |                             |  |  |  |  |  |
| 12 Objekt(e)                                                                                                    |            | 1,47 MB       | 🖳 Arbeitsp | latz //                     |  |  |  |  |  |

![](_page_39_Picture_0.jpeg)

### Das OLC-Team wünschte Euch eine erfolgreiche und unfallfreie Flugsaison 2004

![](_page_39_Picture_2.jpeg)

![](_page_39_Picture_3.jpeg)